# Operating Instructions Manual

# Intelligent Controller MV 5000

for pH, redox (ORP), ISE, conductivity, oxygen, chlorine, turbidity and active/passive sensors (current signals)

MV 5010 MV 5020 MV 5025 MV 5030 MV 5060

MV 5010-Fx MV 5010 CAN MV 5020-Fx MV 5020 CAN MV 5025-Fx MV 5025 CAN MV 5030-Fx MV 5030 CAN MV 5060-Fx MV 5060 CAN

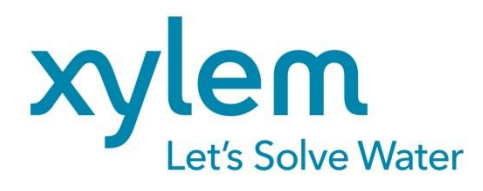

valid from firmware verison V 6.xx

| 1  | OVERVIEW                                                         | 3        |
|----|------------------------------------------------------------------|----------|
| 2  | SAFETY                                                           | 3        |
| 3  | CONNECTION DIAGRAM, MEASURAND                                    | 5        |
| 4  | SENSOR CONNECTION DIAGRAMS                                       | 8        |
|    | 4.1 Temperature Sensor                                           | 8        |
|    | 4.2 pH/redox (ORP) and Ion-Selective (ISE) Electrode             | 9        |
|    | 4.3 Conductivity Measuring Cell, Oxygen and Chlorine Sensor      | 10       |
|    | 4.4 Cable Length Influence                                       | 11       |
| 5  | BUTTON, DISPLAY, MENU STRUCTURE, PASSWORD PROTECTION             | 12       |
| 6  | MV 50XX CAN                                                      | 15       |
| 7  | CALIBRATION                                                      | 17       |
|    | 7.1 Calibration methods                                          | 17       |
|    | 7.1.1 Data "input"                                               | 17       |
|    | 7.1.2 Setting the Temperature Offset "temp.offs."                | 18       |
|    | 7.1.3 Single-Point Calibration "one point"                       | 18       |
|    | 7.1.4 Two-Point Calibration "two point"                          | 18       |
|    | 7.1.5 Automatic Calibration "automatic"                          | 19       |
|    | 7.2 Calibration error                                            | 20       |
| 8  | CONFIGURATION                                                    | 20       |
|    | 8.1 Configuration of the relay as Timer or Limit output          | 21       |
|    | 8.2 Configuration of the current / voltage "outputs"             | 21       |
|    | 8.3 Configuration of the data logger "data logg."                | 23       |
|    | 8.4 Configuration of the fix temperature "temperature"           | 23       |
|    | 8.5 MV 5010 – Configuration of the "sensortype"                  | 23       |
|    | 8.6 MV 502X - Configuration of the measuring range "meas. range" | 24       |
|    | 8.8 Configuration the basic settings general"                    | 24<br>24 |
|    | 8.9 Configuration of the PID controller"                         | 24       |
|    | 8.10 Configuration of a pulse length controller (PWM)            | 26       |
|    | 8.11 Configuration of an analogue controller                     | 28       |
| 9  |                                                                  | 29       |
| 5  | 9.1 Interface MV 5000 USB                                        | 29       |
| 10 |                                                                  | 21       |
| 10 | 10.1 Protocol structure                                          | 31       |
| 11 |                                                                  | 32       |
| 11 |                                                                  | 22       |
| 12 |                                                                  | 52       |
| 13 |                                                                  | 33       |
| 14 | SPECIFICATIONS                                                   | 34       |
| 15 | ACCESSORY PARTS                                                  | 36       |
| 16 | ANNEX – PART OF THE PREVIOUS USER MANUAL                         | 37       |
|    | 16.1 Terminals Connection (to device firmware V 5.xx)            | 37       |
|    | 16.2 Sensor Connection Diagrams (to device firmware V 5.xx)      | 38       |
|    | 16.2.1 Lemperature Sensor                                        | 38       |
|    | 16.2.2pH/redox (URP) and Ion-Selective (ISE) Electrode           | 39       |
|    | 10.2.3 Conductivity measuring Cell, Oxygen and Chlorine Sensor   | 40       |
| 17 | SERVICE AND RETURNS                                              | 42       |

# 1 Overview

The intelligent controllers are excellent components for continuous measurement and controlling of several analytical parameters. They are separated self-sufficient devices, which transform, display, save and provide for further processing the signals of the connected electrochemical sensors. The series of the MV 50xx and of the MV 50xx CAN in an IP65 aluminium case and the series MV 50xx-F in a plastic case for front panel mounting have a big OLED-display and an intuitive pain text menu structure. This warranted a comfortable handling. All data will be stored in the integrated data logger. Each controller features measurement of the corresponding parameter and the temperature, if a sensor with integrated temperature probe or a separated temperature sensor is used, two isolated outputs for current 0(4)...20 mA or voltage 0...5 V DC, three floating limit or alarm relay output as well as a RS485/RS232/USB interface almost for documentation and configuration purposes.

pH, redox potential (ORP) and ISE (ion selective electrodes) controllers are suitable for direct connection with combination electrodes and separated measuring chains. Conductivity cells and membrane covered amperometric oxygen sensors for connection with the accompanying conductivity and oxygen controller should be equipped with an integrated temperature sensor. The controllers accept temperature sensors Pt 1000. The chlorine controller is suitable for direct connection with sensors for measurement of disinfectants (free and total chlorine, chlorine dioxide, ozone) if these sensors feature a 2-wire analogue current output.

# 2 Safety

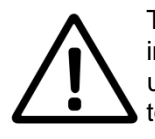

This Operating Instructions Manual contains fundamental information that should be observed in connection with the installation, start-up, operation and maintenance of the MV 50xx Measuring System. Therefore, it is absolutely vital for the user to read this Manual completely prior to working with it.

The Symbol A "General Warning" indicates special warnings in the manual.

#### User qualification

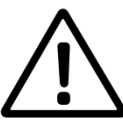

The single-parameter controller and the entire measuring system have been designed for analytical-parameter measurements. It is assumed that the user/operator and the maintenance personnel have the proper professionals skills and experience to know the specific properties of analytical measuring systems, master the safe handling of chemicals, for example, in the maintenance of electrodes/sensors, and can assess any dangers and risks resulting thereof. The user must ensure that the national legislation and procedures concerning the protection of labour, the prevention of accidents and the handling of chemicals are observed.

#### Electrical installation work

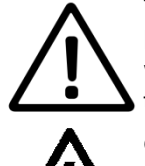

The single-parameter controller comes ready for operation together with a power supply cable. Do not insert the plug into sockets other than shock-proof. Do not use an extension cable without any protective conductor, as this would eliminate the protective function. Any interruption of the protective conductor inside or outside the unit may result in the latter becoming

dangerous if another fault occurs. It can be fire hazard or an electric shock there. Check the power cable regularly. If the power cable is damaged, it must be replaced.

For a fixed cable installation must be used mandatory connection module "Festverkabelung". This module is pre-installed (when ordered) by the manufacturer and requires wiring in housing base! The demands on the power cord to be used for a permanent installation, please refer to chapter 13 TECHNICAL DATA. In addition, at a fixed wiring an external mains separation / circuit protection is required. This protection should be a maximum of 10A (slow). The external switch must be suitable in accordance with IEC 60947-1 and EN 60947-3 and marked for the instrument.

Opening the unit will expose live parts. The terminal box may only be opened for the connection of sensors and other peripheral units after the mains supply has been unplugged. Such work should be done by a skilled person who is familiar with the hazards associated therewith. Intervention into the unit will result in expiration of the warranty.

#### Installation and getting started

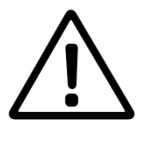

Install the device so that the conditions specified under 'Specifications' will be kept under any circumstances. The enclosures meet the IP 65 degree of protection requirements (MV 5000-F only in connection with installed transparent front cover!). A prerequisite to this, however, is the proper installation of the enclosure cover of the terminal box and of the seals (Important: Distinguish between the inside and outside.). Also, properly install the cables in the glands and tightly seal all cable glands not used. For outdoor application of the MV 50xx controller the use

of a stand and a weather-proof roof is recommended. Information about drill hole spacing, see chapter 13 (Specifications). Do not use any sensor and bus cables other than recommended by the manufacturer. For the sensors and accessories, the instructions and regulations in the respective operating instructions manuals and specification sheets shall apply. To prevent relay damage, the load circuit must be fused for the maximum permissible current!

#### Proper usage

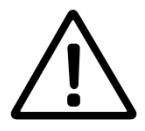

The controllers are intended for measuring, controlling and regulating analysis parameters in a Not-Ex-area. The control and regulating outputs must not be used for protective or safety circuits. Taking into consideration the 'Specifications' paragraph in Chapter 14 operating and using the unit for this application is the proper usage. Any application beyond this and individual modifications or extensions are improper and will lead to loss of entitlement to the warranty. When connecting the unit with electrochemical sensors, always take into account their life and natural wear as this may result in malfunctioning of the measuring system and the regulation or control associated therewith. The user must take suitable measures to limit harmful effects of such malfunctioning.

#### **General safety instructions**

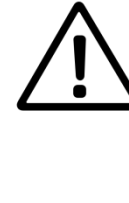

The controllers have been manufactured and tested in accordance with the relevant guidelines and standards for electronic measuring equipment. They have left the factory in technically unobjectionable condition. The unit must be opened for repair by proprietary workshops only. The proper functioning and the operational reliability of the controllers will only be guaranteed if the generally usual safety precautions and the specific safety instructions given in this operating instructions manual and in the operating instructions manuals of the components are observed. If it is assumed that safe operation of the unit or of its components is no longer possible, remove the unit and its components from service and protect it against unintentional operation. Safe operation will no longer be possible if the unit or its components:

- show any transport damage
- has/have been stored under unsuitable conditions for a longer time
- show any apparent damages
- does/do no longer work as described in this Operating Instructions Manual

If in doubt, please contact your supplier.

# 3 Connection Diagram, Measurand

#### **Terminals Connection**

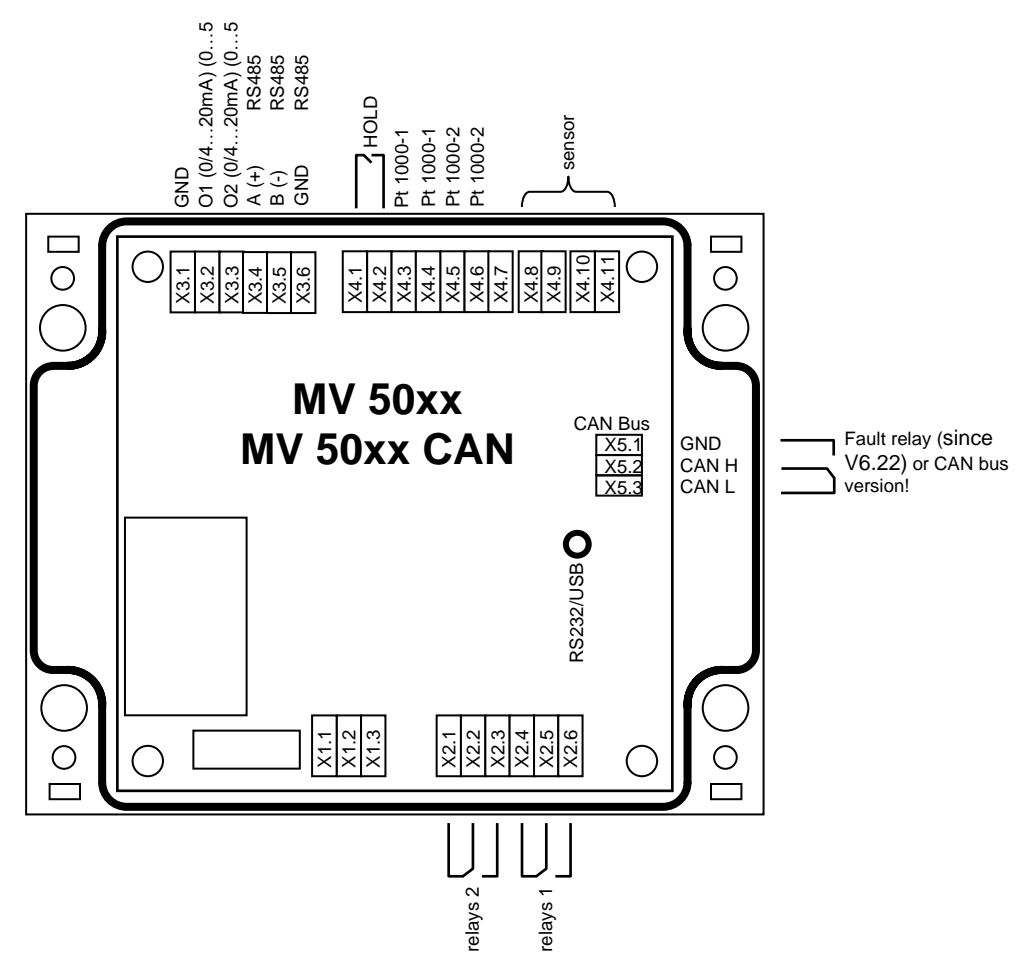

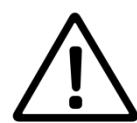

The measuring inputs must be potential-free and must have no connection to mains voltage potentials. All inputs must be operated with the appropriate sensors only. Connect directly from foreign signals is not allowed.

| Terminal | pH / redox(ORP) /<br>ISE*     | conductivity<br>2-electrode-cell | conductivity<br>4-electrode-cell | oxygen    | chlorine  |
|----------|-------------------------------|----------------------------------|----------------------------------|-----------|-----------|
| X4.11    | guard                         | screen                           | measuring electrode              | anode     | sensor -  |
| X4.10    | measuring electrode           | signal wire                      | supplying electrode              | cathode   | sensor +  |
| X4.9     | n.c.                          | n.c.                             | supplying electrode              | n.c.      | n.c.      |
| X4.8     | screen/reference<br>electrode |                                  | measuring<br>electrode           |           |           |
| X4.7     | free**                        | free**                           | free**                           | free**    | free**    |
| X4.6     | Pt 1000-2                     | Pt 1000-2                        | Pt 1000-2                        | Pt 1000-2 | Pt 1000-2 |
| X4.5     | Pt 1000-2                     | Pt 1000-2                        | Pt 1000-2                        | Pt 1000-2 | Pt 1000-2 |
| X4.4     | Pt 1000-1                     | Pt 1000-1                        | Pt 1000-1                        | Pt 1000-1 | Pt 1000-1 |
| X4.3     | Pt 1000-1                     | Pt 1000-1                        | Pt 1000-1                        | Pt 1000-1 | Pt 1000-1 |
| X4.2     | HOLD                          | HOLD                             | HOLD                             | HOLD      | HOLD      |
| X4.1     | HOLD                          | HOLD                             | HOLD                             | HOLD      | HOLD      |

\* ISE: ion concentration measurement with an ion-selective electrode

\*\* Connection Pt1000 to  $MV50xxFx \rightarrow$  separate connection plan!

| Terminal | Description                                      |
|----------|--------------------------------------------------|
| X3.6     | GND                                              |
| X3.5     | B (-) RS485                                      |
| X3.4     | A (+) RS485                                      |
| X3.3     | output 2: 0/420mA or 05 V refer to GND           |
| X3.2     | output 1: 0/420mA or 05 V refer to GND           |
| X3.1     | GND                                              |
| X2.6     | Relay 1 n. c. contact                            |
| X2.5     | Relay 1 changeover contact (max. 250 V AC / 5 A) |
| X2.4     | Relay 1 n. o. contact                            |
| X2.3     | Relay 2 n. c. contact                            |
| X2.2     | Relay 2 changeover contact (max. 250 V AC / 5 A) |
| X2.1     | Relay 2 n. o. contact                            |

#### Only for AC version:

#### Only for DC version:

| - ,  |                           |              |
|------|---------------------------|--------------|
| X1.3 | Mains supply L2-conductor | GND (24V DC) |
| X1.2 | Mains supply PE-conductor | PE-conductor |
| X1.1 | Mains supply L2-conductor | + 24V DC     |

#### Available since V6.22:

| X5.1 | Fault relay n. c. contact                        |
|------|--------------------------------------------------|
| X2.2 | Fault relay changeover contact (24 V AC/DC 0,3A) |
| X5.3 | Fault relay n. o. contact                        |

#### Only for MV 50xx FR:

| X4.5 | Fault relay n. c. contact                        |
|------|--------------------------------------------------|
| X4.4 | Fault relay changeover contact (24 V AC/DC 0,3A) |
| X4.3 | Fault relay n. o. contact                        |

Only for MV 50xx FM:

| X4.5 | A (+) RS485 |
|------|-------------|
| X4.4 | B (-) RS485 |
| X4.3 | GND         |

Only in MV 50xx CAN:

| X5.1 | GND   |
|------|-------|
| X2.2 | CAN H |
| X5.3 | CAN L |

## Modul "Festverkabelung" – fix wired

| Only for AC | version                   | Only for DC | version      |
|-------------|---------------------------|-------------|--------------|
| X6.3        | Mains supply L2-conductor | X6.3        | GND (24V DC) |
| X6.2        | Mains supply PE-conductor | X6.2        | PE-conductor |
| X6.1        | Mains supply L1-conductor | X6.1        | + 24V DC     |

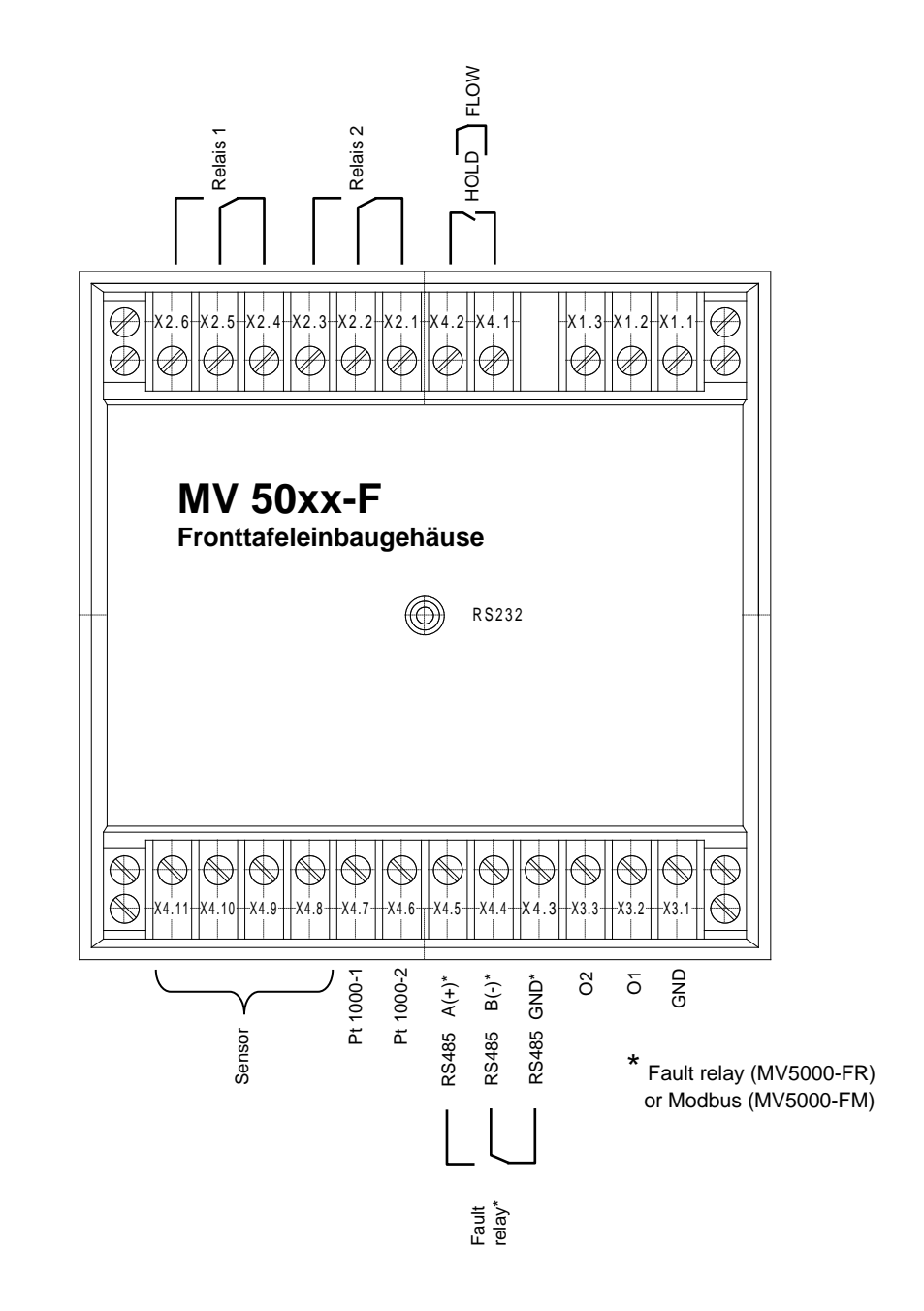

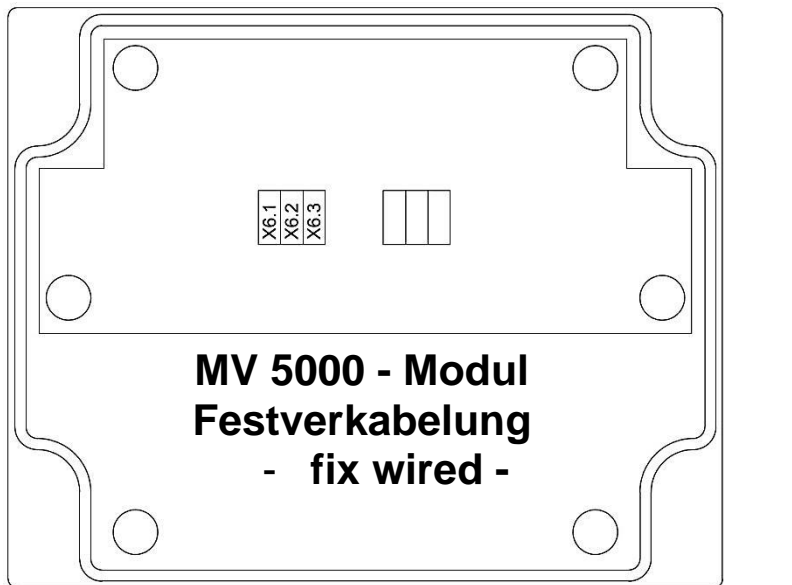

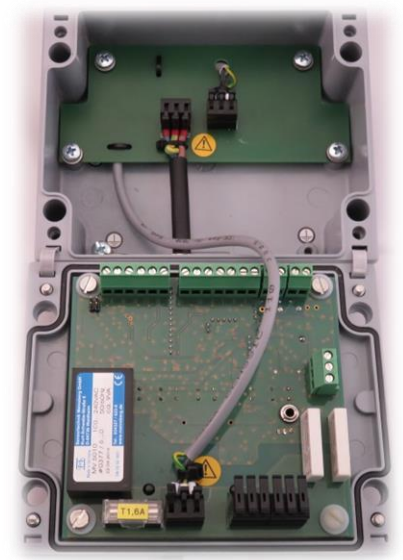

#### **Measurement categories**

In addition to the main measurement category (i.e. pH, conductivity, etc.) each controller delivers the measured temperature and several so-called second measuring values. The main and second measurement values are directly related to each other and will be calculated or derived internally The configuration menu makes possible to put the following measurement categories to the outputs of the relevant controller.

|                                  | main measurement value                               | second measurement value                                                        | temperature       |  |
|----------------------------------|------------------------------------------------------|---------------------------------------------------------------------------------|-------------------|--|
| MV 5010 (pH)                     | pH value                                             | electrode voltage in mV                                                         | temperature in °C |  |
| <b>MV 5010</b><br>(Redox)        | redox potential (ORP) as abso-<br>lute voltage in mV | redox potential (ORP) referred<br>to the standard hydrogen elec-<br>trode in mV | temperature in °C |  |
| MV 5010 (ISE) ISE voltage in mV  |                                                      | ion concentration in concentra-<br>tion units                                   | temperature in °C |  |
| MV 5020                          | conductivity in mS/cm or µS/cm                       | resistance in ohms                                                              | temperature in °C |  |
| MV 5025 conductivity in mS/cm or |                                                      | salinity in g/kg                                                                | temperature in °C |  |
|                                  | oxygen saturation index in %                         | oxygen concentration in mg/l                                                    | temperature in °C |  |
| MV 5030                          | or sel                                               |                                                                                 |                   |  |
|                                  | oxygen concentration in mg/l                         | oxygen saturation index in %                                                    | temperature in °C |  |
| MV 5060                          | Concentration in mg/l                                | sensor output current in mA                                                     | temperature in °C |  |
| MV5060 A/B                       | Turbidity in NTU                                     | sensor output current in mA                                                     | temperature in °C |  |

# 4 Sensor Connection Diagrams

# 4.1 Temperature Sensor

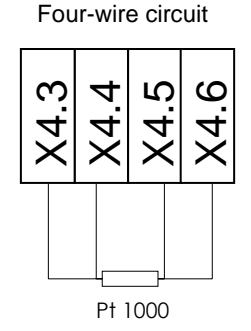

Three-wire circuit

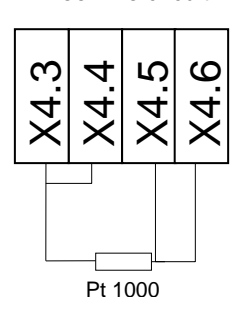

X4.3<br/>PT1000-1X4.4<br/>PT1000-1X4.5<br/>PT1000-2X4.6<br/>PT1000-2measuring cable<br/>K 43-PT/...cable corecable coreshield

 $\rightarrow$  MV50xxFx separate connection plan!

Two-wire circuit

X4.5 X4.5 X4.5 X4.5 X4.5

# 4.2 pH/redox (ORP) and Ion-Selective (ISE) Electrode

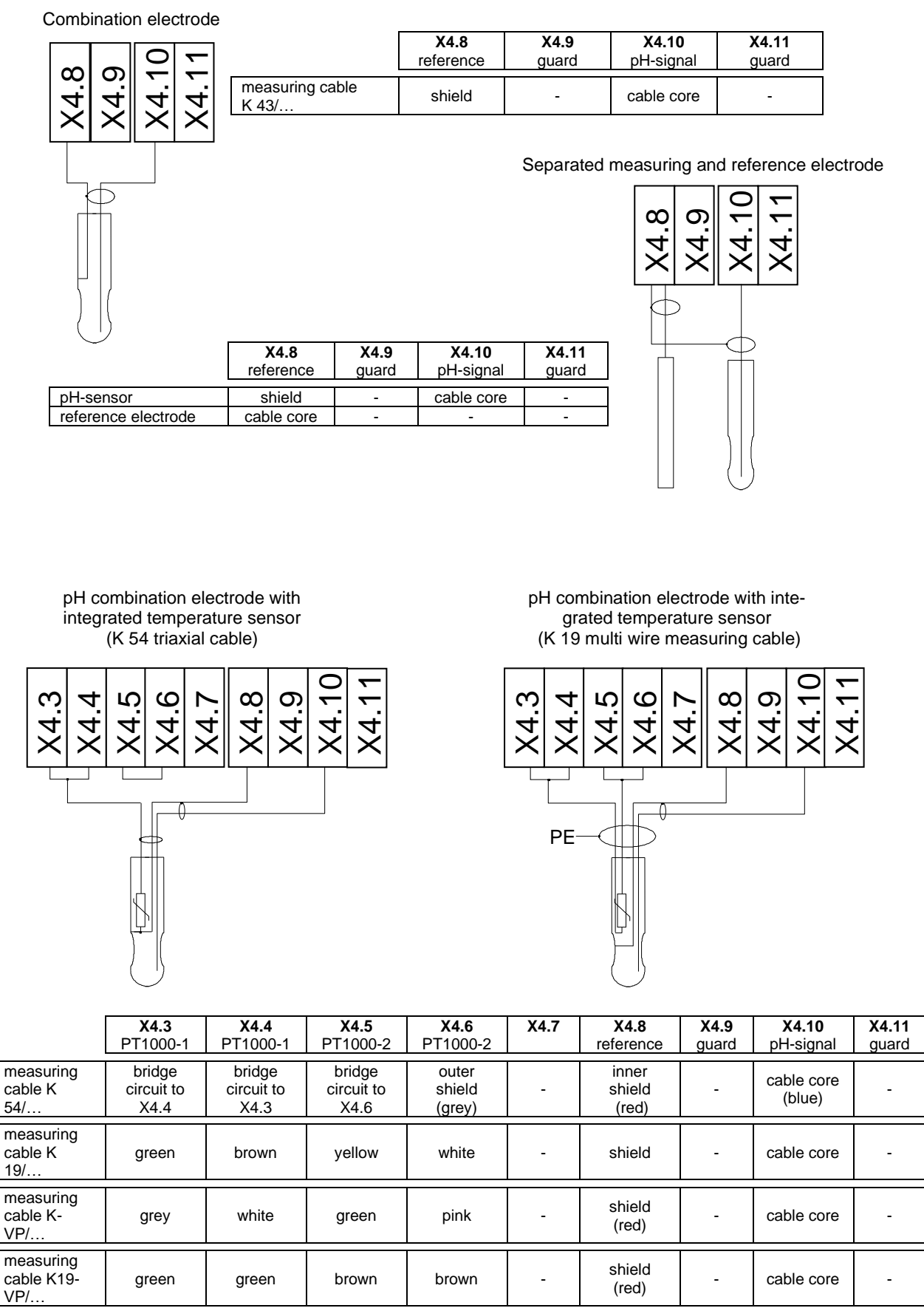

Connection Pt1000 to  $MV50xxFx \rightarrow$  separate connection plan!

# 4.3 Conductivity Measuring Cell, Oxygen and Chlorine Sensor

| 2    | conductivity<br>electrode-cell |                         |                         |                         |                         |           |      |      |                                 |                                 |
|------|--------------------------------|-------------------------|-------------------------|-------------------------|-------------------------|-----------|------|------|---------------------------------|---------------------------------|
| X4.8 | X4.9<br>X4.10<br>X4.11         |                         |                         |                         |                         |           |      |      |                                 |                                 |
|      |                                | <b>X4.3</b><br>PT1000-1 | <b>X4.4</b><br>PT1000-1 | <b>X4.5</b><br>PT1000-2 | <b>X4.6</b><br>PT1000-2 | X4.7<br>- | X4.8 | X4.9 | X4.10<br>measuring<br>electrode | X4.11<br>measuring<br>electrode |
|      | measuring cable K 43/          | -                       | -                       | -                       | -                       | -         | -    | -    | cable core                      | shield                          |
|      | measuring cable K 18/          | grey                    | green                   | brown                   | pink                    | -         | -    | -    | white                           | shield                          |
|      | measuring cable K-VP/          | grey                    | white                   | green                   | pink                    | -         | -    | -    | cable core                      | blue                            |
|      | measuring<br>cable K19-<br>VP/ | green                   | green                   | brown                   | brown                   | -         | -    | -    | cable core                      | blue                            |

Connection Pt1000 to  $MV50xxFx \rightarrow$  separate connection plan!

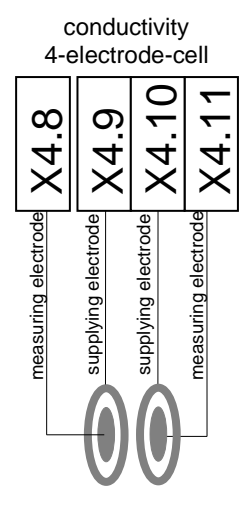

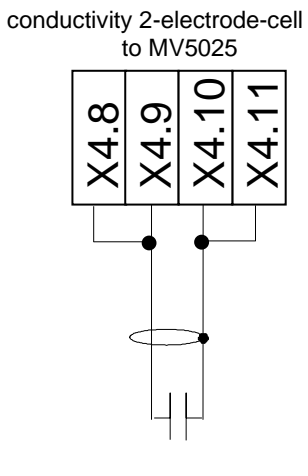

|                                  | <b>X4.3</b><br>PT1000-1 | <b>X4.4</b><br>PT1000-1 | <b>X4.5</b><br>PT1000-2 | <b>X4.6</b><br>PT1000-2 | X4.7<br>- | X4.8<br>measuring<br>electrode | X4.9<br>supplying<br>electrode | X4.10<br>supplying<br>electrode | X4.11<br>measuring<br>electrode |
|----------------------------------|-------------------------|-------------------------|-------------------------|-------------------------|-----------|--------------------------------|--------------------------------|---------------------------------|---------------------------------|
| measuring cable K 17/            | shield                  | white                   | yellow                  | blue                    | -         | pink                           | brown                          | green                           | grey                            |
| measuring<br>cable K-VP-<br>LF4/ | white                   | white                   | green                   | pink                    | -         | cable core                     | shield<br>(red)                | blue                            | grey                            |
| measuring<br>cable K19-<br>VP/   | green                   | green                   | brown                   | brown                   | -         | cable core                     | shield<br>(red)                | white                           | yellow                          |

Connection Pt1000 to  $MV50xxFx \rightarrow$  separate connection plan!

Membrane covered amperometric oxygen

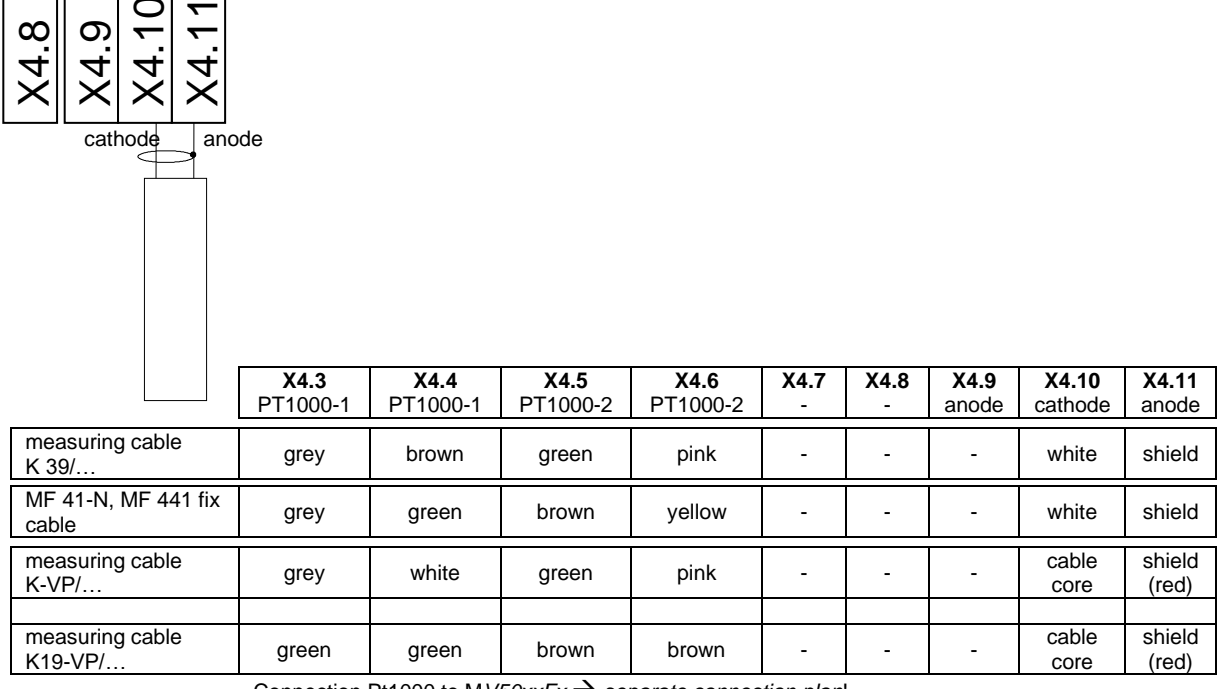

Connection Pt1000 to  $MV50xxFx \rightarrow$  separate connection plan!

Sensor for disinfectants (chlorine, chlorine dioxide, ozone)

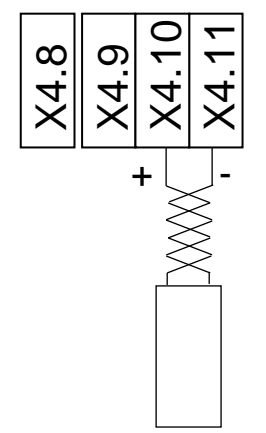

An integrated or separated temperature sensor connected as per para. 4.1

# 4.4 Cable Length Influence

If no impedance converter is used, the wiring for potentiometric sensors should not exceed 10 m. For conductivity and amperometric sensors and measuring cells, limit the maximum wiring length to 20 m. For detailed information, please refer to the specification sheets of the sensors and to the technical information thereto.

# 5 Button, Display, Menu structure, Password protection

**Button** 

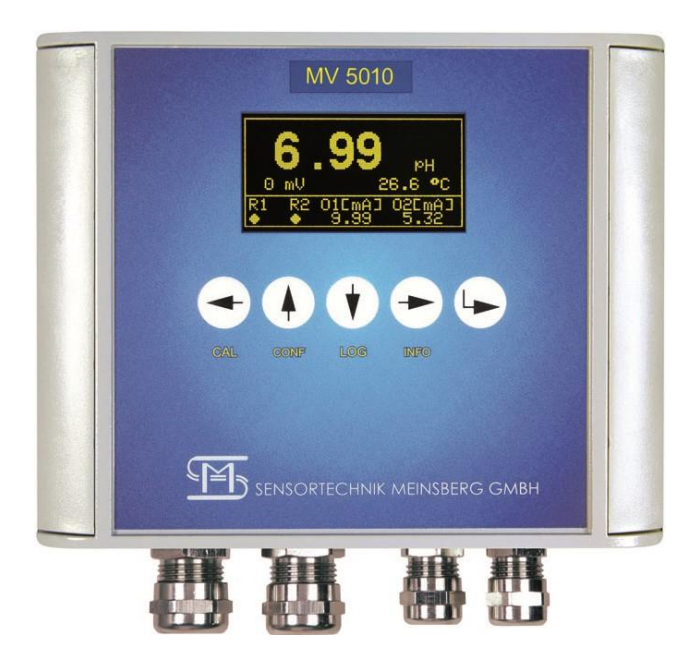

|                          | CAL         | CONF              | LOG                    | INFO         | •                       |
|--------------------------|-------------|-------------------|------------------------|--------------|-------------------------|
| opens the menu:          | Calibration | Configuration     | 24h-data record-<br>er | Information  |                         |
| navigation in the menu   | Cursor left | Cursor up         | Cursor down            | Cursor right | selection /<br>ENTER    |
| input /<br>change values | Cursor left | position value +1 | position value -1      | Cursor right | confirm /<br>save value |

#### <u>Display</u>

The Display changes after 20 min automatically in the energy-save-modus / screen-savermodus. By touching of any button (key) the display will be switched on for the next 20 min.

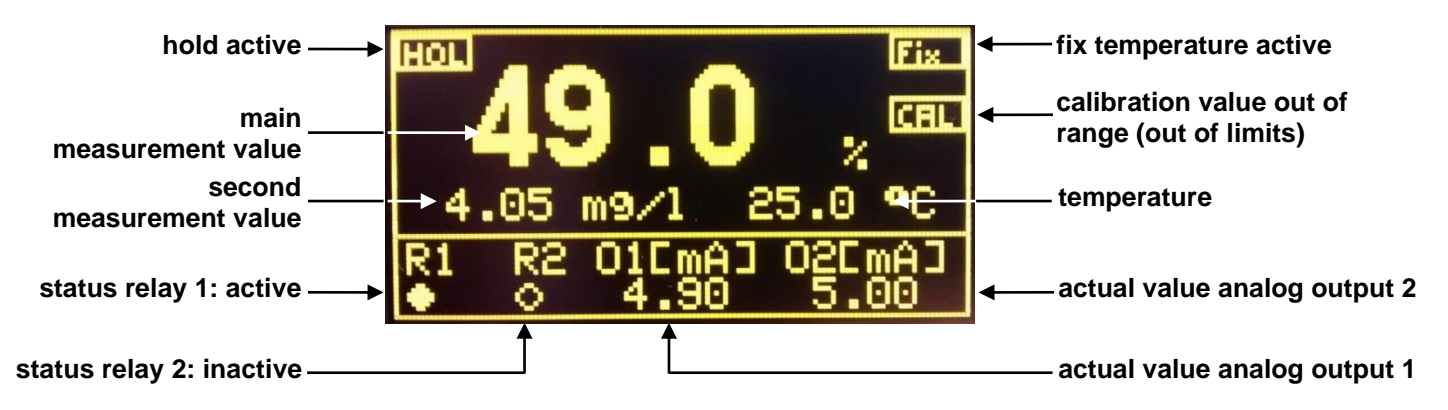

Password-protection

The calibration menu (CAL) and the configuration menu (CONF) are password-protected.

 ${}^{\textcircled{C}}$  The default password for opening these menus is 1.

# Menu structure Calibration

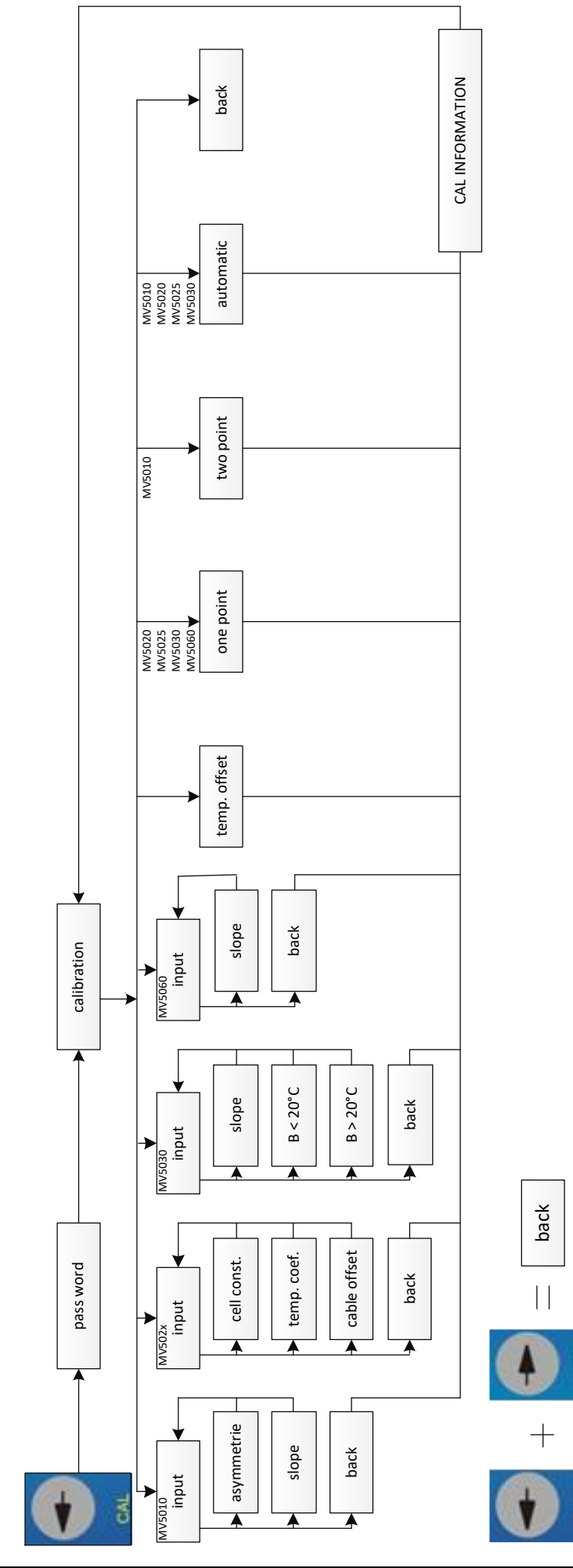

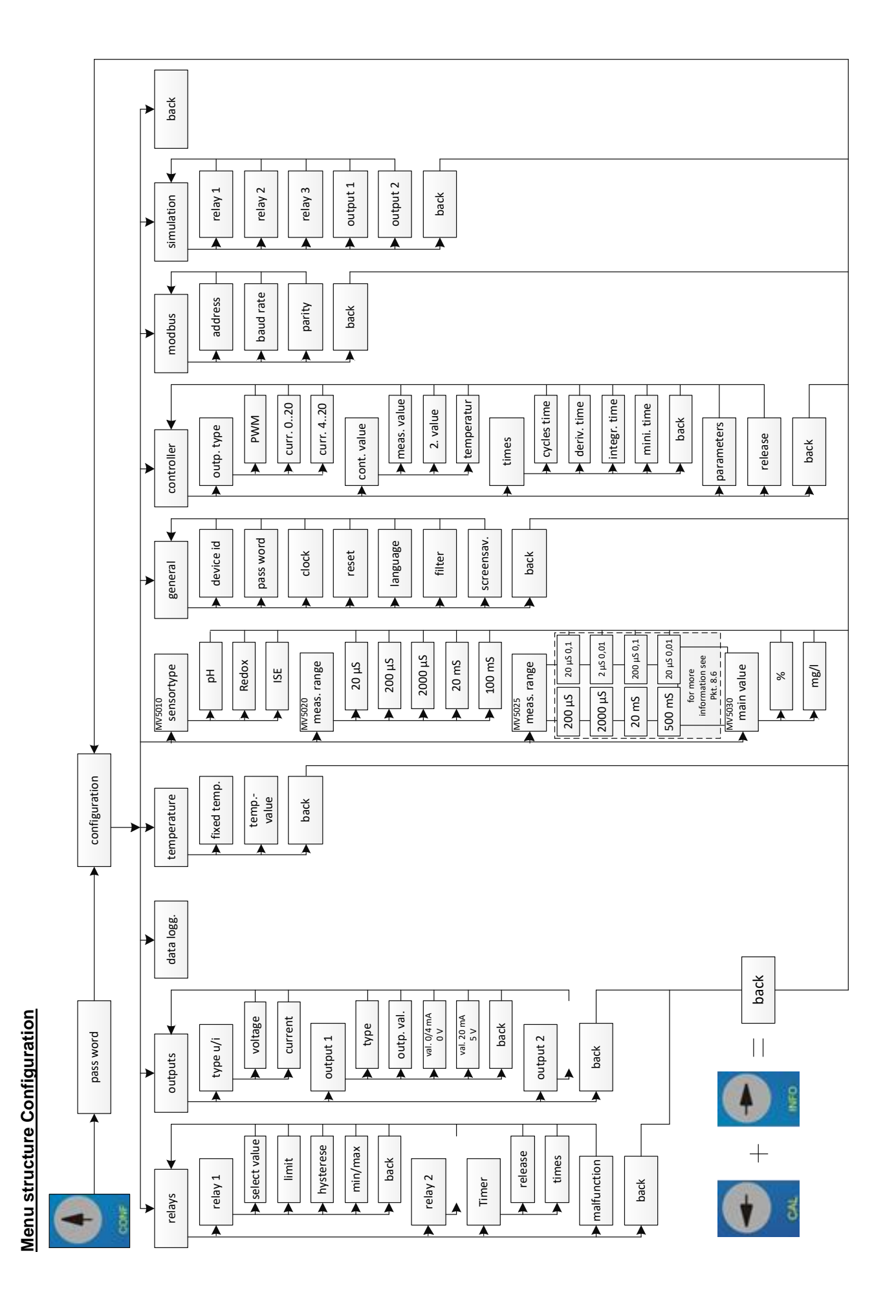

#### Menu structure Data recorder

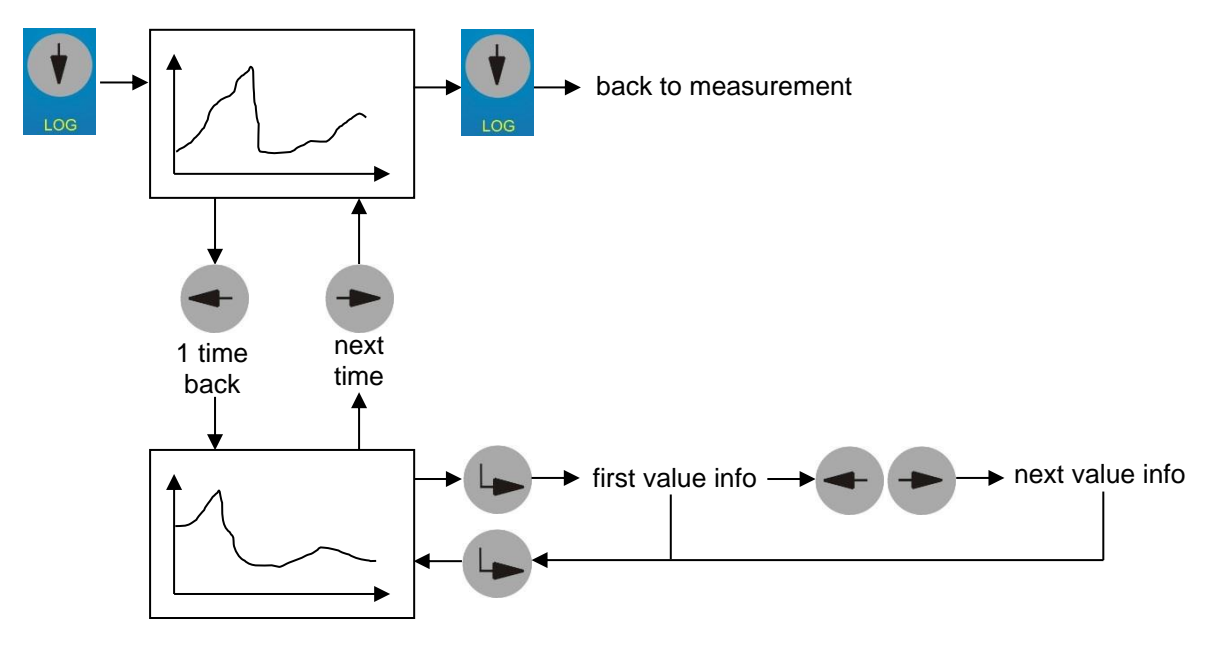

#### Menu structure Info

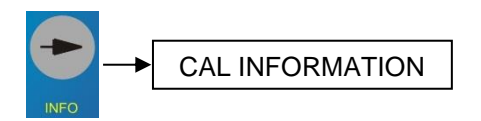

# 6 MV 50xx CAN

The version MV 50xx CAN provides the possibility to integrate the controllers in a bus-network with the multiparameter system KM 3000. In this case the KM 3000 is the master. Each controller (slave) must get a separate free ID-number. This slave ID-number is factory-pre-adjusted or can be changed in the KM 3000 (see also manual KM 3000 / para. "Change the slave-number (ID)"). It is extremely important that this number is assigned on the bus only once. Otherwise conflicts are possible and the correct function of the whole system cannot be guaranteed.

The layout of the bus system necessitates series connection of the slaves (external KM 3000-modules or MV 50xx), the bus line (special CAN-bus-cable) being looped through the module.

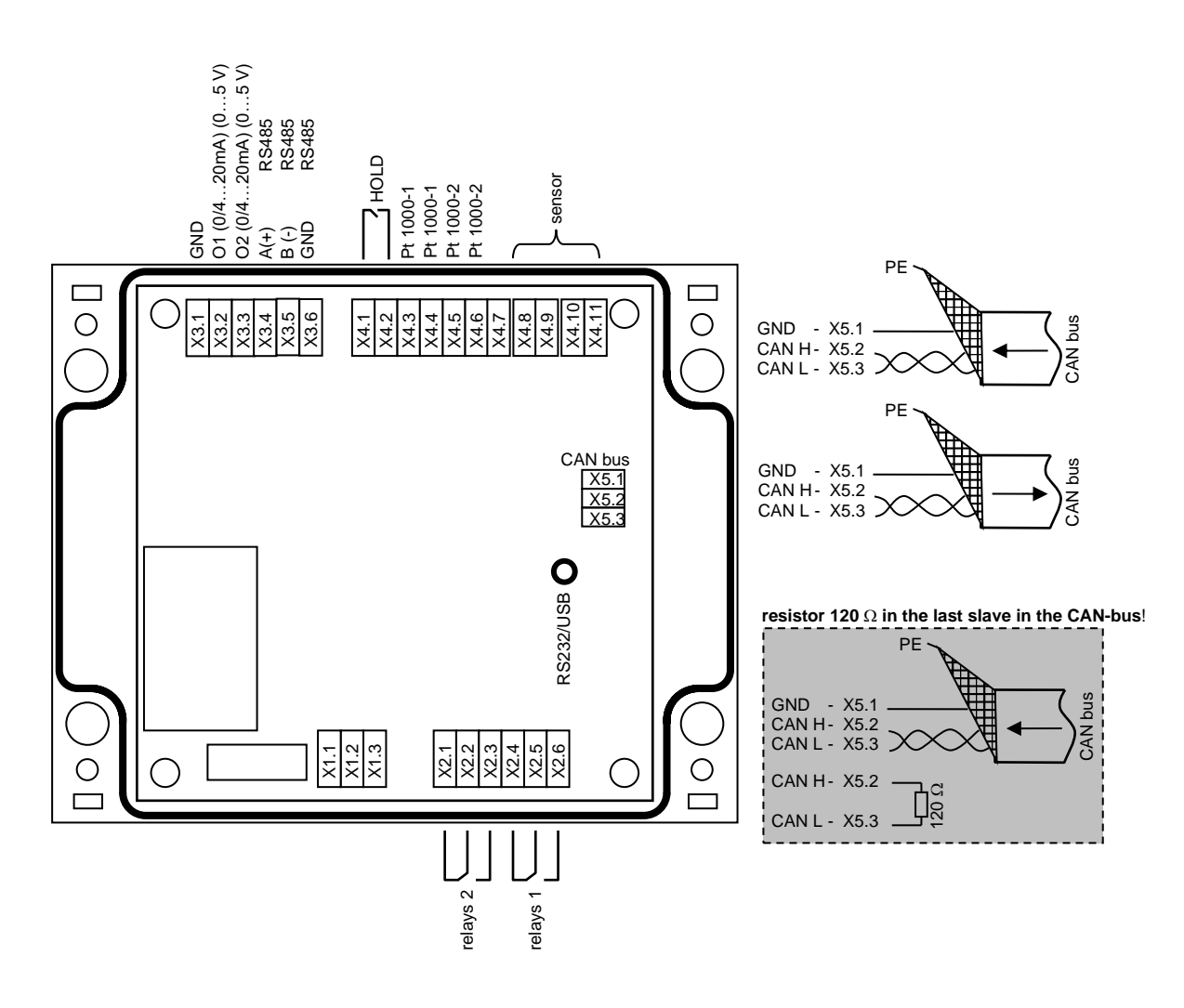

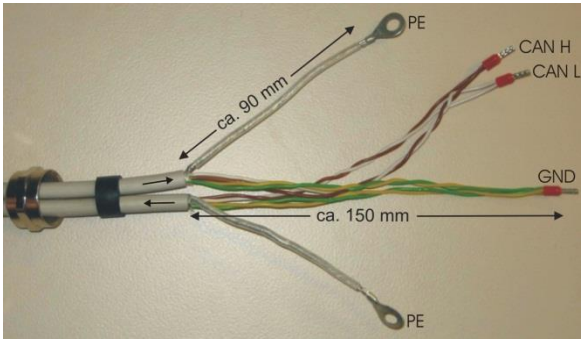

CAN bus cable

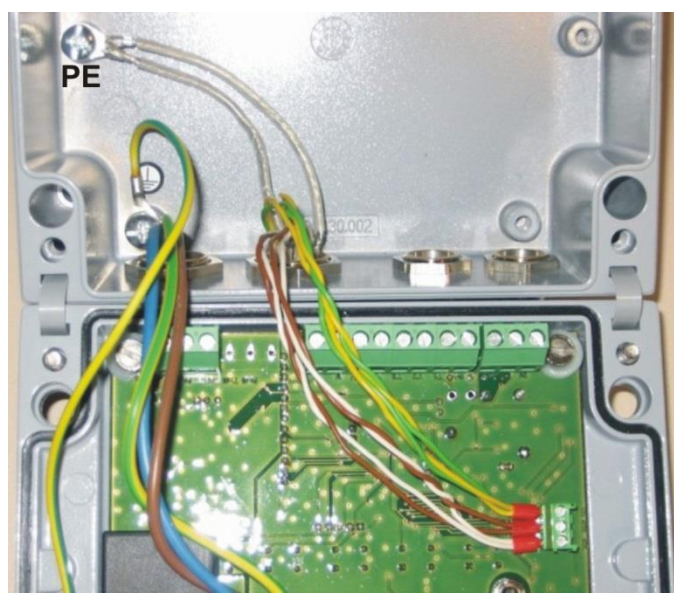

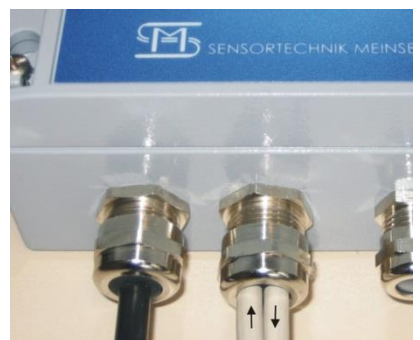

- At powering on measuring system it is very important that all MV 50xx CAN already started before or powering on simultaneously with the KM 3000. Never later! Only than an error-free CAN-bus-communication is guaranteed
- Please note that the configuration of the controllers and the calibration of the measuring points can be done directly at the MV 50xx CAN as well as at the KM 3000. See also manual KM 3000!
- The desired temperature compensation must be adjusted separately in the KM 3000 and in the MV 50xx CAN. Booth adjustments can be different! In the KM 3000 always the measured temperature is displayed (by enabled temperature display)! In the MV 50xx CAN always the temperature used for compensation (measured or fixed) is displayed.
- The PID-controller function is not available in the version MV 50xx CAN. Please use the bidirectional PID-controllers in the KM 3000.
- The fault relay is not available in version MV 50xx CAN.

# 7 Calibration

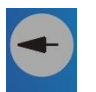

Open with CAL + password the calibration menu.

Select the calibration method.

All possible calibration methods for the respective measuring point type will be displayed.

Open your desired calibration method by selecting the corresponding menu item. The individual calibration methods are explained in the next para. (7.1 Calibration methods).

# 7.1 Calibration methods

Take account of temperature compensation for all calibration methods. This means, if measured values are compensated by temperature measurement, the associated temperature sensor must also be dipped into the calibration medium to be able to determine the exact temperature.

#### 7.1.1 Data "input"

Data input stands for the input of the specific ratings of the sensor connected that have, for example, been determined at the laboratory before.

Select the corresponding calibration value whose settings you wish to change by. An input dialogue will now enable you to change the values within corresponding limits. If you exceed these you will get an error message to prompt you to enter a value within the fixed limits.

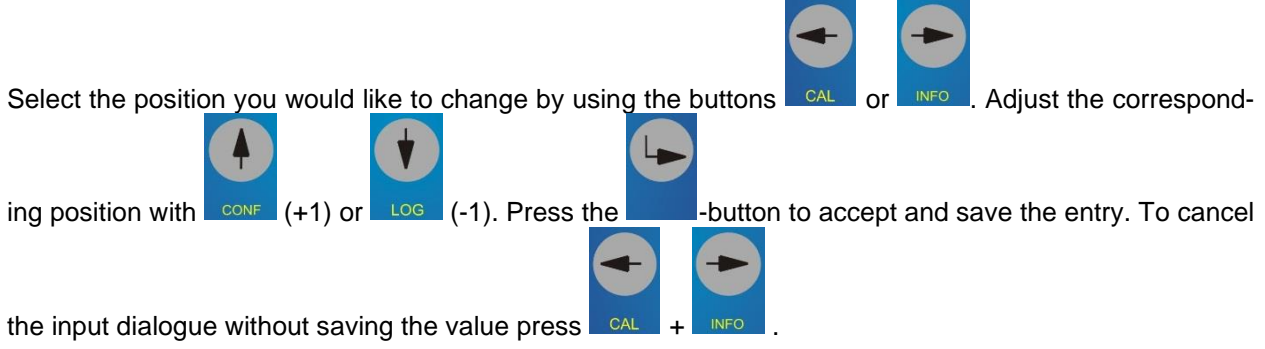

By the conductivity controller MV 5020 and MV 5025 the cable offset calibration value is included. That allows the entry of a value (offset) for the compensation of the cable resistance. For this purpose, enter the cable resistance in Ohms for the 20 mS/cm and 100 mS/cm measuring ranges.

#### 7.1.2 Setting the Temperature Offset "temp.offs."

This menu item enables you to set a temperature value offset. For this purpose open the menu item "temp.offs.". Now, an input dialogue will be displayed which facilitates the setting. The offset can be positive or negative.

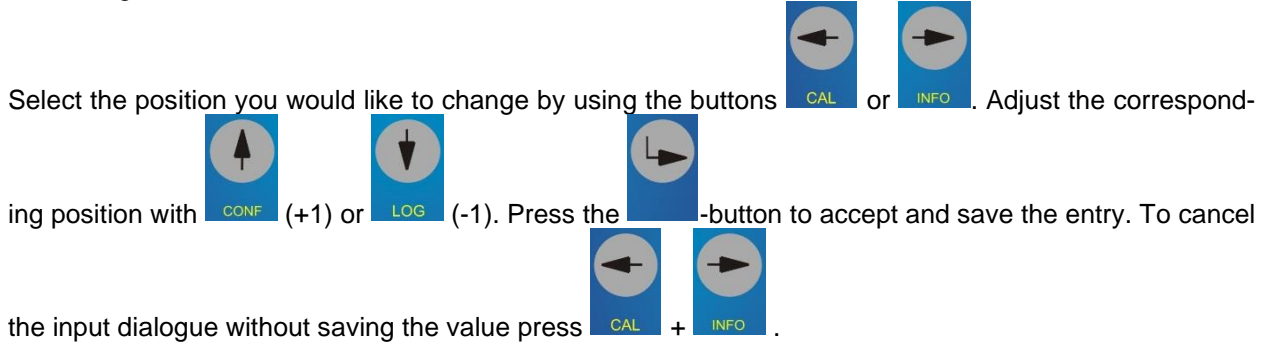

#### 7.1.3 Single-Point Calibration "one point"

Calibrate the measuring signal at this one point using a defined calibration solution or a known set point value, e. g. determined by a separate method or by means of a laboratory/field instrument. At first, you

will be prompted to dip the sensor into the corresponding calibration medium. After this step press to accept the dialogue. Now, the currently measured value will be displayed. After the measured value

has attained a stable state, accept the dialogue again by pressing \_\_\_\_\_. You will now be prompted to enter the set point value.

Select the position you would like to change by using the buttons or NEO. Adjust the corresponding position with CONF (+1) or (-1). Press the -button to accept and save the entry. To cancel

the input dialogue without saving the value press **CAL** + **INFO**. As a result, you will now be given the new calibration values that will be save in the device.

For calibration of Controller MV 5060 (linear characteristic for measurement of free or total chlorine) in conjunction with corresponding chlorine measuring sensors, a single-point calibration as comparison with a known set point value determined by a means of a photometric laboratory method is recommended. Chlorine measuring sensors feature automatic temperature compensation integrated in the sensor. The temperature value shown during calibration is not taken into account.

#### 7.1.4 Two-Point Calibration "two point"

Calibrate the sensor at two separate points using two different defined calibration solutions or known set point values. The calibration points are supposed to include the measuring range or the measured values to be expected, respectively. You can choose any sequence of the calibration solutions or set point values.

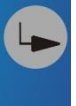

At first, you will be prompted to dip the sensor into the first calibration medium. After this step press to accept the dialogue. Now, the currently measured value will be displayed. After the measured value

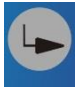

Select the position you would like to change by using the buttons

has attained a stable state, press to accept the dialogue. You will now be prompted to enter the associated set point value.

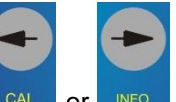

Adjust the correspond-

ing position with conf (+1) or Log (-1). Press the -button to accept and save the entry. To cancel

the input dialogue without saving the value press CAL + NFO. The next dialogue field will now prompt you to dip the sensor into the second calibration medium. After

you have accepted this, the currently measured value will, again, be displayed. Press again to accept the stabilised measured value, before you will be prompted to enter the associated set point value. As a result, you will now be given the new calibration values that will be save in the device.

#### 7.1.5 Automatic Calibration "automatic"

For this method of calibration, the unit automatically recognises the value of the calibration solution used, taking into account the temperature of the calibration solutions. Automatic calibration may be single-point or two-point and is limited to the calibration solutions stored in the unit. This calibration method is applied to pH, conductivity and oxygen content measurements only.

#### MV 5010 / pH-value

The automatic calibration of the pH measurement is of two-point type and requires knowledge of what buffer solutions you wish to use. The KM 3000 multi-point controller offers the following buffer solutions for calibration:

NBS standard buffer solution as per DIN 19266: Technical buffer solution as per DIN 19267: Knick/Mettler-Toledo laboratory buffer solution: Technical buffer solution: pH value at 25 °C 1.68 / 4.01 / 6.86 / 9.18 / 12.45 pH value at 25 °C 1.09 / 3.06 / 4.65 / 6.79 / 9.23 pH value at 25 °C 2.00 / 4.01 / 7.00 / 9.21 pH value at 25 °C 2.00 / 4.01 / 6.98 / 8.95 / 11.88

You must take a choice in the first dialogue box. Again, you can choose any sequence of the buffer solutions. For further conditions and tips, please refer to the sensor specifications.

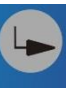

A subsequent dialogue will prompt you to dip the sensor into the first buffer solution. Press to confirm. Now, the current measured value will be displayed. After the display reads a stabilised value, confirm this. Now, the same procedure as for the first buffer solution will follow (dip sensor into buffer solution 2, wait for value stabilisation) for the second one.

As a result, you will now be given the new calibration values that will be save in the device.

#### MV 502x / Conductivity

The automatic calibration of the conductivity measurement is of single-point type and requires either a 0.01 molar (1.41 mS/cm at 25 °C) or a 0.1 molar (12.9 mS/cm at 25 °C) KCl solution. The temperature coefficients of these two calibration solutions are stored in the unit. The unit will automatically recognise which calibration solution you are using (observe the measuring range). For further conditions and tips, please refer to the sensor specifications.

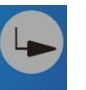

At first, you will be prompted to dip the sensor into the calibration solution. Press to accept this dialogue. Now, an output window will appear reading the current measured value. After this value has

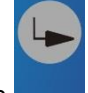

#### MV 5030 / Oxygen Content

The automatic calibration of the oxygen content measurement is a single-point calibration in the ambient air. Take the sensor out of the measuring medium and expose it to the ambient air. When doing so, make sure that neither considerable air flows nor direct sun radiation onto the sensor will affect calibration. For further conditions and tips, please refer to the sensor specifications. Now, the current measured value will

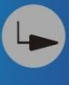

be displayed. After the display reads a stabilised value, touch the **button**. In this connection, temperature compensation calls for particular attention and may require a setting time of up to 30 minutes. As a result, you will now be given the new calibration values that will be save in the device.

#### 7.2 Calibration error

In each controller predefined ranges for the calibration values are stored. If the determined calibration value is out of the range the message **!Out of limit!** appears in the calibration information <u>CAL</u> <u>INFORMATION</u>. Additional the message **CAL** will be displayed in the right upper corner in the measuring display. The determined calibration value will be stored nevertheless, so that the measuring and control-ling is secured. As the case a new calibration or a replace of the sensor / sensor part (membrane head, electrolyte) is necessary.

# 8 Configuration

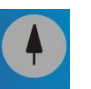

Open with <u>cove</u> + password the configuration menu. Select the menu item you would like to configure.

| limits               | $\rightarrow$ | relay outputs                     |
|----------------------|---------------|-----------------------------------|
| output               | $\rightarrow$ | analogue outputs 0/420 mA or 05 V |
| data logg.           | $\rightarrow$ | data logger                       |
| temperatur           | $\rightarrow$ | fix temperature                   |
| sensortype (MV 5010) | $\rightarrow$ | sensor type                       |
| meas.range (MV 502x) | $\rightarrow$ | measuring range                   |
| main value (MV 5030) | $\rightarrow$ | main value                        |
| general              | $\rightarrow$ | general settings                  |
| controller           | $\rightarrow$ | PID-controller                    |
| Modbus               | $\rightarrow$ | Modbus setup                      |
| simulation           | $\rightarrow$ | Relay/anloque output set/reset    |
| back                 | $\rightarrow$ | back                              |

# 8.1 Configuration of the relay as Timer or Limit output

Each controller of the MV 5000-serie has 2 floating relay outputs (changeover contact). These can be configured either for 2 x limit- /alarm relays or for 1 x bidirectional PID-controller-relays.

#### If the relays are used for limits $\rightarrow$ the PID-controller must be either configured as analogue controller (0/4...20mA) or switched off (Disable). (see also para 8.9)

For configuration of the relay outputs do the following steps:

- 1. open the menu "limits"
- 2. select the relay
- 3. open the menu item "select value" and select the measured value it shall assign to the limit
- measure value = main measurement value 2. value = second measurement value temperatur = temperature 4. enter the limit value in the menu item "limit" Select the position you would like to change by using the buttons Adjust the corresponding position with (+1) or (-1). Press the -button to accept and save the entry. To cancel the input dialogue without saving the value press 5. enter the limit hysteresis in the menu item " hysterese" 6. select the limit type in the menu item ... Min / Max" Configure the relay output as Timer:

- 1. open menu "relav"
- 2. open "Timer" menu
- 3. set the "on" and "off" time (1...10000 min)
- 4. to activate the timer function choose "ON".

Relay 1 and 2 are driven inverted by the timer. In measurement screen, you see the message HOLD.

#### 8.2 Configuration of the current / voltage "outputs"

Each controller of the MV 5000-serie has 2 analogue outputs. These can be configured either for 2 x 2 x 0/4...20 mA or 2 x 0...5 V or for 1 x bidirectional PIDanalogue-controller.

P If the analogue outputs are used for 2 x 0/4...20 mA or 2 x 0...5 V  $\rightarrow$  the PID-controller must be either configured as PWM-controller (pulse length controller) or switched off (Disable). (see also para 8.9)

#### The configuration of the analogue output type "type u/i" (described following) as 2 x 0/4...20 mA or 2 x 0...5 V must always agree with the actual coding (jumper) in the device.

All necessary hard- and software configuration for the desired type of the analogue outputs - current or voltage - will be made by factory-provided.

| MV 50xx   | = | 2 x 0/420 mA |
|-----------|---|--------------|
| MV 50xx-U | = | 2 x 05 V     |

If after delivery the alternation of the analogue output type (type u/i) is necessary, do the following steps:

- 1. disconnect the device from supply voltage
- 2. disconnect all at the analogue output terminals connected wires
- 3. open device
- 4. do the device coding on the main board

the jumper on the main board have the following coding:

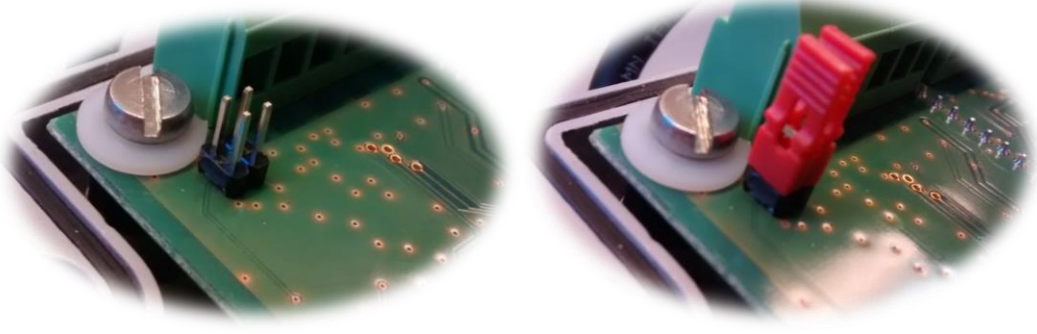

0/4...20 mA

0...5 V (Jumper)

5. close the device (reconnect the wires to the analogue output terminal not before the hole configuration is done!)

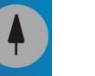

- 6. open the configuration menu with \_\_\_\_\_ + pass word
- 7. open menu "output"
- 8. open menu "type u/i"
- 9. select the correct analogue output type current = 2 x 0/4...20 mA
  - voltage = 2 x 0...5 V
- 10. configure the analogue outputs (described following)
- In case of the PID-controller will be configured as analogue-controller (2 x 0/4...20 mA) the analogue outputs will be configured <u>automatically</u> as current outputs (menu "type u/i" = current)!

For configuration of the analogue outputs do the following steps:

- 1. open the menu " output "
- 2. select the analogue output

 $\rightarrow$  only by current outputs measure value open menu item, type" and select 0...20mA or 4...20mA The type setting is always relevant for booth analogue outputs (2 x 0...20mA or 2 x 4...20mA).

3. open the menu item "outp. val." and select the measured value it shall assign to the analogue output

| measure value | = main measurement value   |
|---------------|----------------------------|
| 2. value      | = second measurement value |
| temperatur    | = temperature              |

4. enter the 0/4mA-start-value in the menu item " val. 0/4mA"

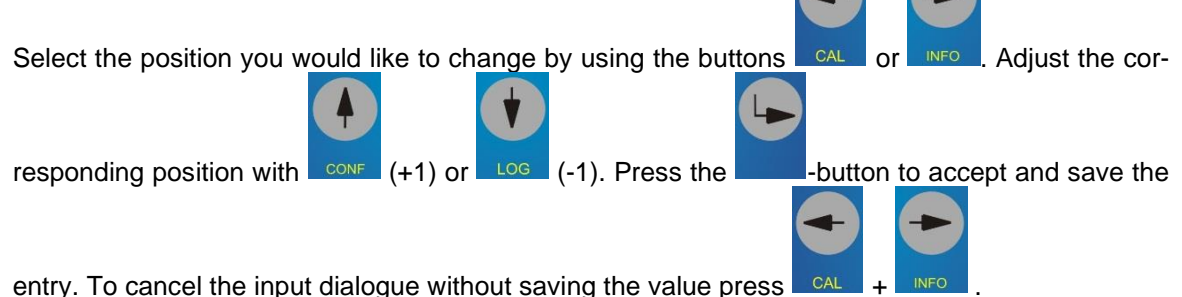

5. enter the 20mA-end-value in the menu item , val. 20mA"

# 8.3 Configuration of the data logger "data logg."

Each controller of the MV 5000-serie has an integrated data logger with real-time clock. So it is possible to save about 4.000 data sets (date, time, main measurement value, second measurement value, temperature).

The saved data can be either displayed directly in the device display or transferred by an USB-interface.

For configuration of the data logger do the following steps:

- 1. open the menu "data logg."
- 2. enter the time interval in the menu item " interval"

| Select the position you would like to change by using the buttons <b>CAL</b> or <b>INFO</b> . Adjust | t the cor- |
|----------------------------------------------------------------------------------------------------|------------|
| responding position with CONF (+1) or LOG (-1) Press the -button to accept and                       | save the   |
|                                                                                                    |            |
|                                                                                                    |            |
| entry. To cancel the input dialogue without saving the value press CAL + INFO                        |            |

Important for the correct function of the data logger is the right setting of the real-time clock (see para. 0)

# 8.4 Configuration of the fix temperature "temperature"

For calculating the analysis parameter pH und  $O_2$  a temperature compensation is always necessary. The conductivity value can be displayed real or temperature compensated (refer to 25 °C). For that the temperature of the measuring and of the calibration fluid must be measured or a fix temperature must be configured. If the fix temperature is activated this will be used for the temperature compen-

sation. In this case the message **Fix** appears in the right upper display corner.

For configuration a fix temperature do the following steps:

- 1. open the menu "temperatur"
- 2. activate / deactivate the fix temperature in the menu item "fixed temp."
- 3. enter the fix temperature value in the menu item " temp.-value"

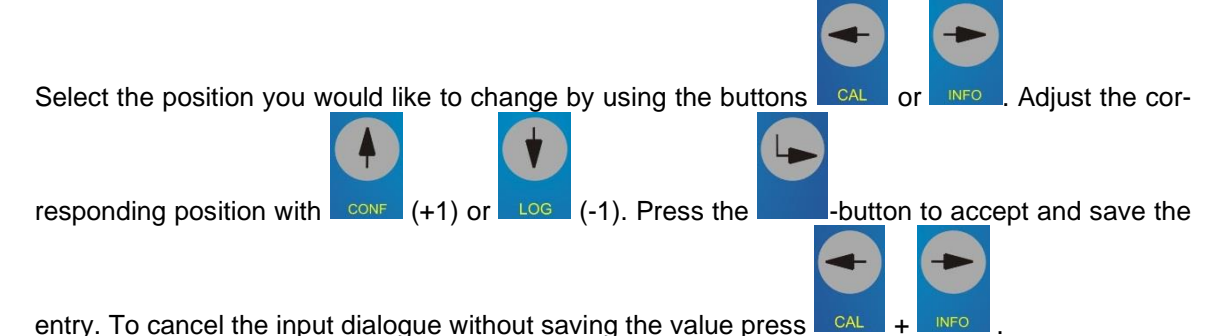

8.5 MV 5010 – Configuration of the "sensortype"

The controller MV 5010 can be connected with pH-, ORP- or ISE-electrodes. The used sensor type has to be configured in the device.

For configuration of a sensor type do the following steps:

- 1. open menu "sensortype"
- 2. select the parameter for the used electrode

| pН    | = | pH-electrode            |
|-------|---|-------------------------|
| Redox | = | ORP-electrode           |
| ISE   | = | IonenSelectiveElectrode |

# 8.6 MV 502x - Configuration of the measuring range "meas. range"

For measuring the conductivity with the controller MV 502x in a proper accuracy the actual conductivity measuring range has to be configured. The useful measuring ranges depend on the cell constant and on the measuring cell used.

For configuration of the measuring range do the following steps:

open the menu "meas.range"
select the actual measuring rate

| S | select the actual | mea | asuring range |                            |
|---|-------------------|-----|---------------|----------------------------|
|   | MV 5020           |     | MV 5025       | conductivity<br>technology |
|   | 20 µS             |     | 200 µS        | 2 & 4 cell                 |
|   | 200 µS            |     | 2000 µS       | 2 & 4 cell                 |
|   | 2000 µS           |     | 20 mS         | 2 & 4 cell                 |
|   | 20 mS             |     | 500 mS        | 4 cell                     |
|   | 100 mS            |     | 20 µS 0,1     | 2 cell                     |
|   |                   |     | 2 µS 0,01     | 2 cell                     |
|   |                   |     | 200 µS0,1     | 2 cell                     |
|   |                   |     | 20 µS0,01     | 2 cell                     |

# 8.7 MV 5030 – Configuration of the "main value"

It is possible to replace the main measuring value and the second measuring value (see also para. 5). If not different ordered in the factory-provided version the main measuring value is the oxygen saturation in % and the second measuring value is the oxygen concentration in mg/l.

For configuration of the main measuring value do the following steps:

open the menu "main value"
select the main measuring valu

| select the main | select the main measuring value |                              |  |  |  |  |
|-----------------|---------------------------------|------------------------------|--|--|--|--|
|                 | main measuring value            | second measuring value       |  |  |  |  |
| %               | oxygen saturation in %          | oxygen concentration in mg/l |  |  |  |  |
| mg/l            | oxygen concentration in mg/l    | oxygen saturation in %       |  |  |  |  |

The scaling of the analogue outputs is dimensionless. Therefore it can be necessary to readjust the configuration of the analogue outputs! (see also para. 8.2)

# 8.8 Configuration the basic settings "general"

In the menu "general" you can configure the following basic device settings:

| device id  | = | Currently not available |
|------------|---|-------------------------|
| pass word  | = | Changing pass word      |
| clock      | = | Setting date and time   |
| Reset      | = | Restart                 |
| Language   | = | Setup language          |
| Filter     | = | Filter sensor input     |
| Screensave | = | Screensaver             |
| Back       | = | Back                    |

The default password for opening menus is 1.

# 8.9 Configuration of the PID "controller"

For complex control tasks, a bidirectional PID controller is integrated. This controller works as analogue or pulse length (PWM) controller by using the analogue current outputs or the relay outputs of the MV 50xx.

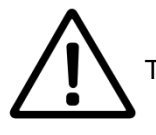

The control and regulating outputs must not be used for protective or safety circuits.

The PID-controller function is not available in the version MV 50xx CAN. Please use the bidirectional PID-controllers in the KM 3000.

- If the PID-controller is used as pulse length controller (PWM) this function has priority. Both relay outputs will be reserved <u>automatically</u> for this. An additional use of the relays for 2 x limit output is not possible.
- If the PID-controller is used as analogue-controller (2 x 0/4...20 mA) this function has priority. Both analogue outputs will be reserved <u>automatically</u> for this. An additional use of the analogue outputs for 2 x 0/4...20 mA or 0...5 V is not possible.
- For using the PID controller as analogue controller (0/4...20 mA) the actual coding (jumper) in the device must agree.

All necessary hard- and software configuration for the desired type of the analogue outputs – current or voltage – will be made by factory-provided.

|           | · ~ j |              |
|-----------|-------|--------------|
| MV 50xx   | =     | 2 x 0/420 mA |
| MV 50xx-U | =     | 2 x 05 V     |

If after delivery the alternation of the analogue output type (type u/i) is necessary, do the following steps:

- 1. disconnect the device from supply voltage
- 2. disconnect all at the analogue output terminals connected wires
- 3. open device
- 4. do the device coding on the main board the jumper on the main board have the following coding:

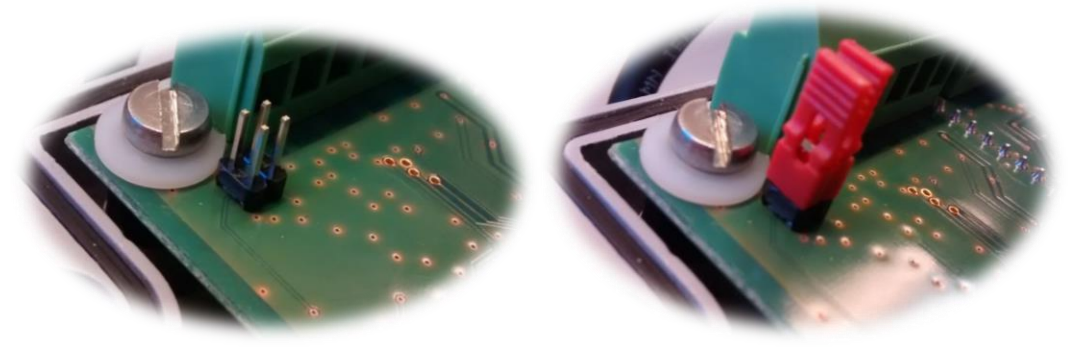

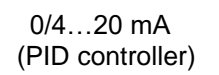

0...5 V (Jumper)

5. close the device (reconnect the wires to the analogue output terminal not before the hole configuration is done!)

The PID-controller must be used as quasi-continuous controller. For simple control tasks, the integrated controller can be set as single proportional controller. You can also set a controller with a differential and/or integral portion. If you define an integral action time of 0 the controller will be used without an integral portion. The same applies to differential time.

Processes for controlling the pH value are non-linear. The transmission constant of the system in the set point value range is often higher by some orders of magnitude as at the limits of the control range. The use of the controller with fixed setting values will result either in an instability of the control loop near the set point value or in extremely long settling times (for batch processes), or in high deviations (for continuous processes with greater disturbance variations), respectively. The controller integrated in the MV 50xx can be matched to such distinctive features of the process. The general static characteristic curve of the controller is shown below. It facilitates the realisation of different transmission responses for certain parts of the control range.

#### The integral action time works only within the break point.

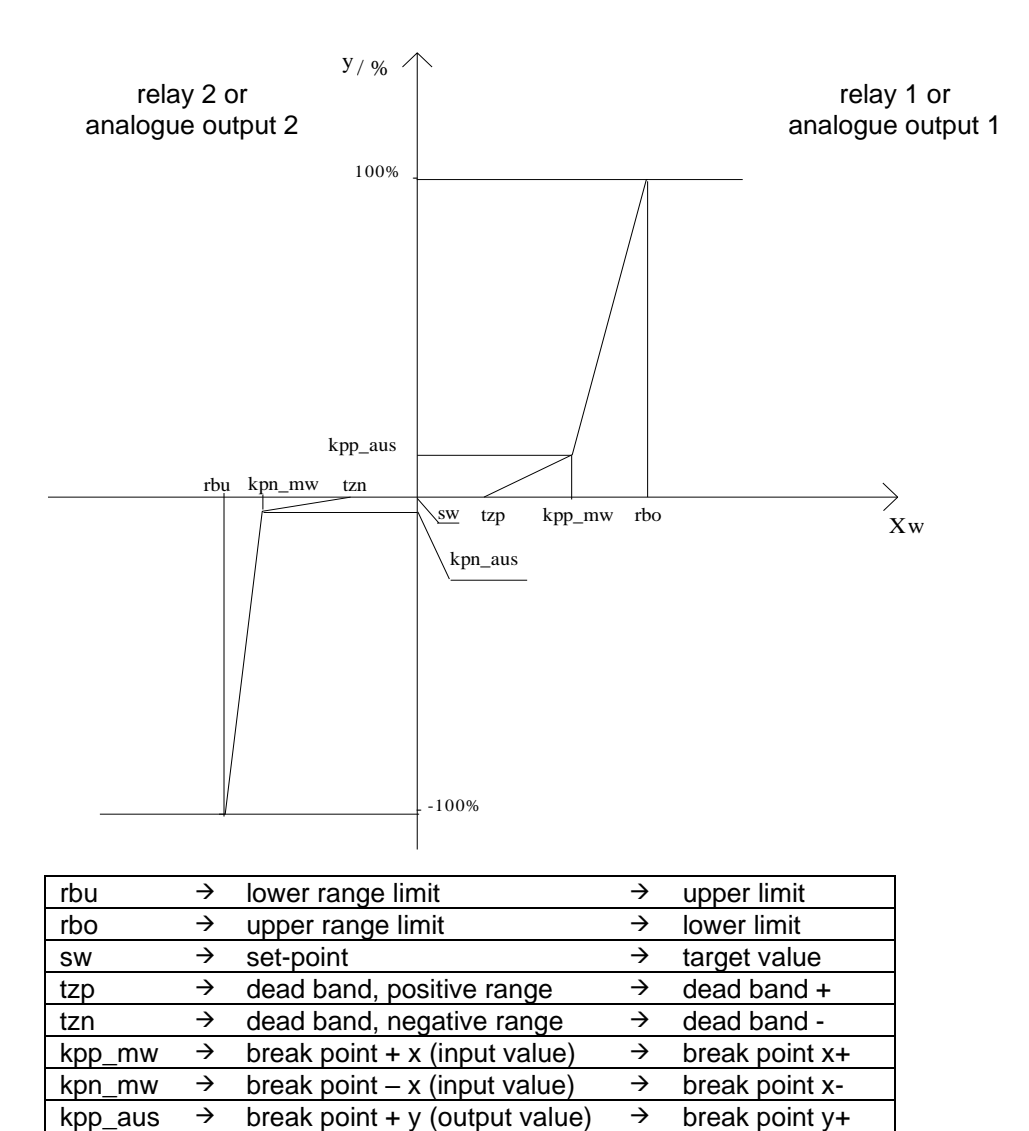

# 8.10 Configuration of a pulse length controller (PWM)

break point - y (output value)

 $\rightarrow$ 

kpn\_aus

The pulse length controller is firmly linked with the two relay outputs (refer to the characteristic curve). Within the cycle time, a switching pulse that intervenes into the control process is calculated, depending on the deviation from the set point. The control value is re-calculated at the beginning of each cycle time. The minimum time - the shortest period of a control action - can be set for adaptation to different active modules. It is to prevent switching processes that are too fast for the active module. If it is undercut, and if the controlled quantity is out of the dead band, the active module will be triggered with the minimum time. If the turn-off time is shorter than the minimum time the relay will continuously stay turned on.

 $\rightarrow$ 

break point y-

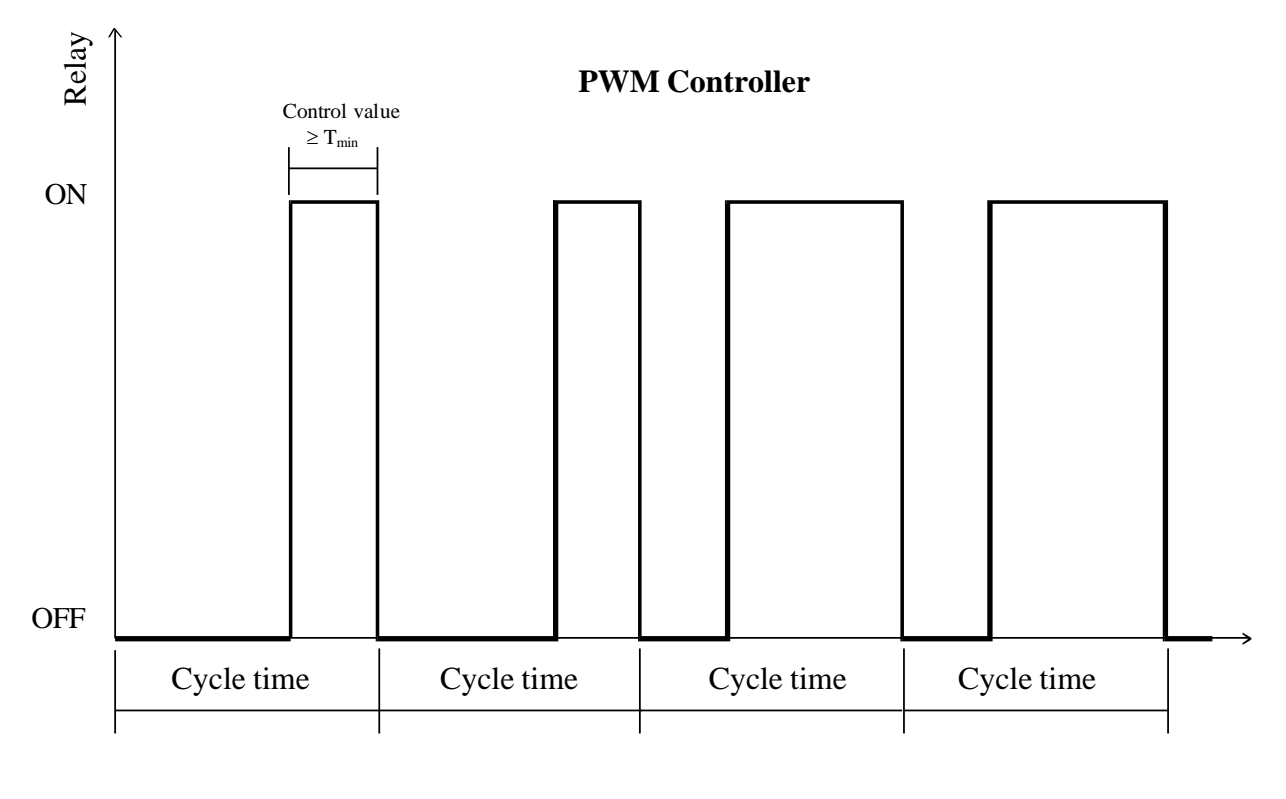

For configuration of a pulse length controller do the following steps:

1. open menu "controller"

break point y-

- 2. open menu item "outp. type"
- 3. select "PWM" PWM = pulse length controller = analogue controller 0...20 mA current 0 . .20 current 4 . .20 analogue controller 4...20 mA 4. open the menu item "cont. val." and select the measured value it shall assign to the controller measure value main measurement value = 2. value second measurement value = temperatur temperature = 5. open the menu item "times" and enter the times response of the controller cycle time = time for 1 period (on + off) derivative time = derivative time integral time = integral time minimal time shortest time of 1 control action = Select the position you would like to change by using the buttons Adjust the cor-(-1). Press the (+1) or responding position with -button to accept and save the entry. To cancel the input dialogue without saving the value press 6. open the menu item "parameters" and enter the parameter how the controller should work lower limit lower range limit rbu = upper limit upper range limit rbo = target value set-point sw = dead band + dead band, positive range tzp = dead band dead band, negative range = tzn break point + x (input value) break point x+ = kpp mw break point -x (input value) break point x-= kpn\_mw break point y+ break point + y (output value) kpp\_aus =

kpn\_aus

break point - y (output value)

7. open the menu item "release" and activate the controller

Disable = blocked Enable = active

# 8.11 Configuration of an analogue controller

The analogue controller is firmly linked with the two analogue outputs (refer to the static characteristic curve). After the sampling rate has elapsed, the controller is re-calculated and the resulting current provided at the output. This current will be kept constant for the period of the sampling rate.

If the PID-controller is configured as analogue-controller the analogue outputs will be configured <u>automatically</u> as current outputs (menu "type u/i" = current)! Pay attention of the correct hardware coding (jumper) of the device! (see para. 8.2)

For configuration of an analogue controller do the following steps:

- 1. open the menu "controller"
- 2. open the menu item "outp. type"
- 3. select the desired type of the analogue controller PWM = pulse length controller
  - current 0 . . 20 = analogue controller 0 . . . 20 mA
  - current 4 . .20 = analogue controller 4...20 mA
- 4. open the menu item "cont. val." and select the measured value it shall assign to the controller

| measure value | = | main measurement value   |
|---------------|---|--------------------------|
| 2. value      | = | second measurement value |
| temperatur    | = | temperature              |

5. open the menu item "times" and enter the times response of the controller

| cycle time      | = | sampling rate (I = constant)             |
|-----------------|---|------------------------------------------|
| derivative time | = | derivative time                          |
| integral time   | = | integral time                            |
| minimal time    | = | in case of analogue controller not used! |

Select the position you would like to change by using the buttons call or Month Adjust the cor-

responding position with (+1) or (-1). Press the -button to accept and save the

entry. To cancel the input dialogue without saving the value press CAL + NFO

6. open the menu item "parameters" and enter the parameter how the controller should work

| lower limit    | = | lower range limit              | rbu     |
|----------------|---|--------------------------------|---------|
| upper limit    | = | upper range limit              | rbo     |
| target value   | = | set-point                      | SW      |
| dead band +    | = | dead band, positive range      | tzp     |
| dead band -    | = | dead band, negative range      | tzn     |
| break point x+ | = | break point + x (input value)  | kpp_mw  |
| break point x- | = | break point – x (input value)  | kpn_mw  |
| break point y+ | = | break point + y (output value) | kpp_aus |
| break point y- | = | break point – y (output value) | kpn_aus |

7. open the menu item "release" and activate the controller

| Disable | = | blocked |
|---------|---|---------|
| Enable  | = | active  |

# 9 Data logger

Each controller of the MV 5000-serie has an integrated data logger with real-time clock. So it is possible to save about 4.000 data sets (date, time, main measurement value, second measurement value, temperature).

The saved data can be either displayed directly in the device display:

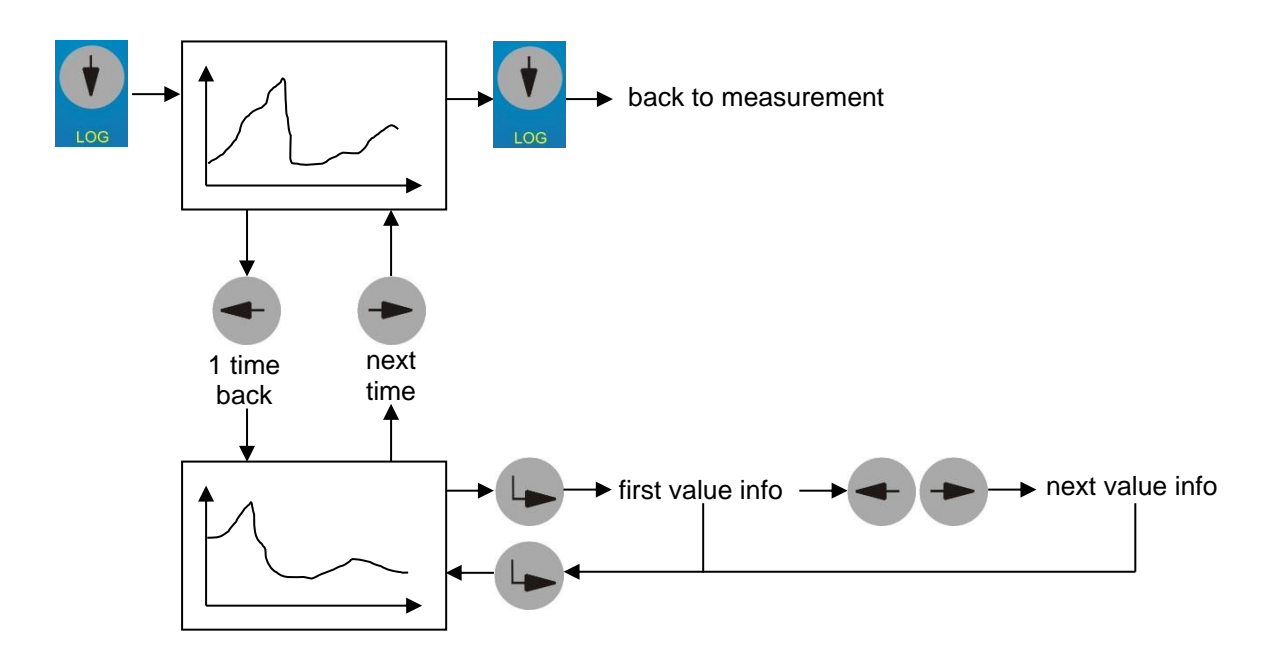

or transferred by an USB-interface (refer to manual: Software "DinModule").

The interval will be adjusted in the MV 50xx device in the menu item "Configuration"  $\rightarrow$  "data logg." (see para. 8.3).

# 9.1 Interface MV 5000 USB

For comfortable reading out of the data logger, the internal interface can be connected to the outside of the enclosure by the accessory "Adapter MV 5000".

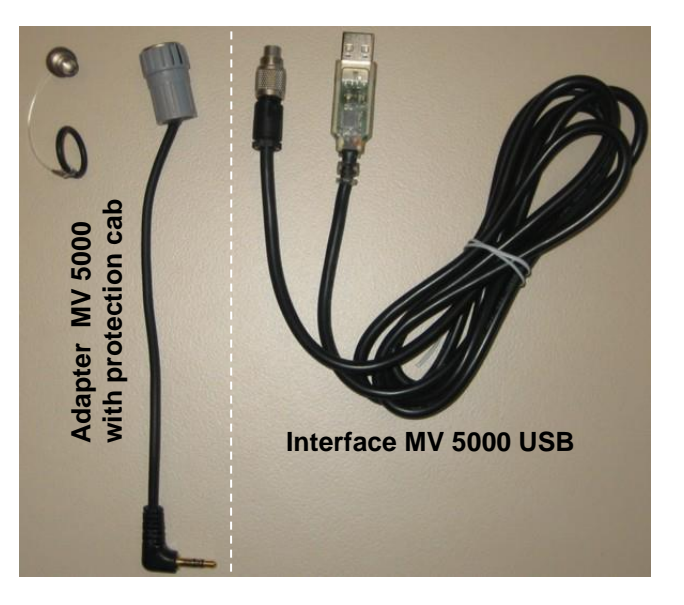

For this it is required to replace the inner part of the free cable gland M20 (2. from the left) by the "Adapter MV 5000 USB".

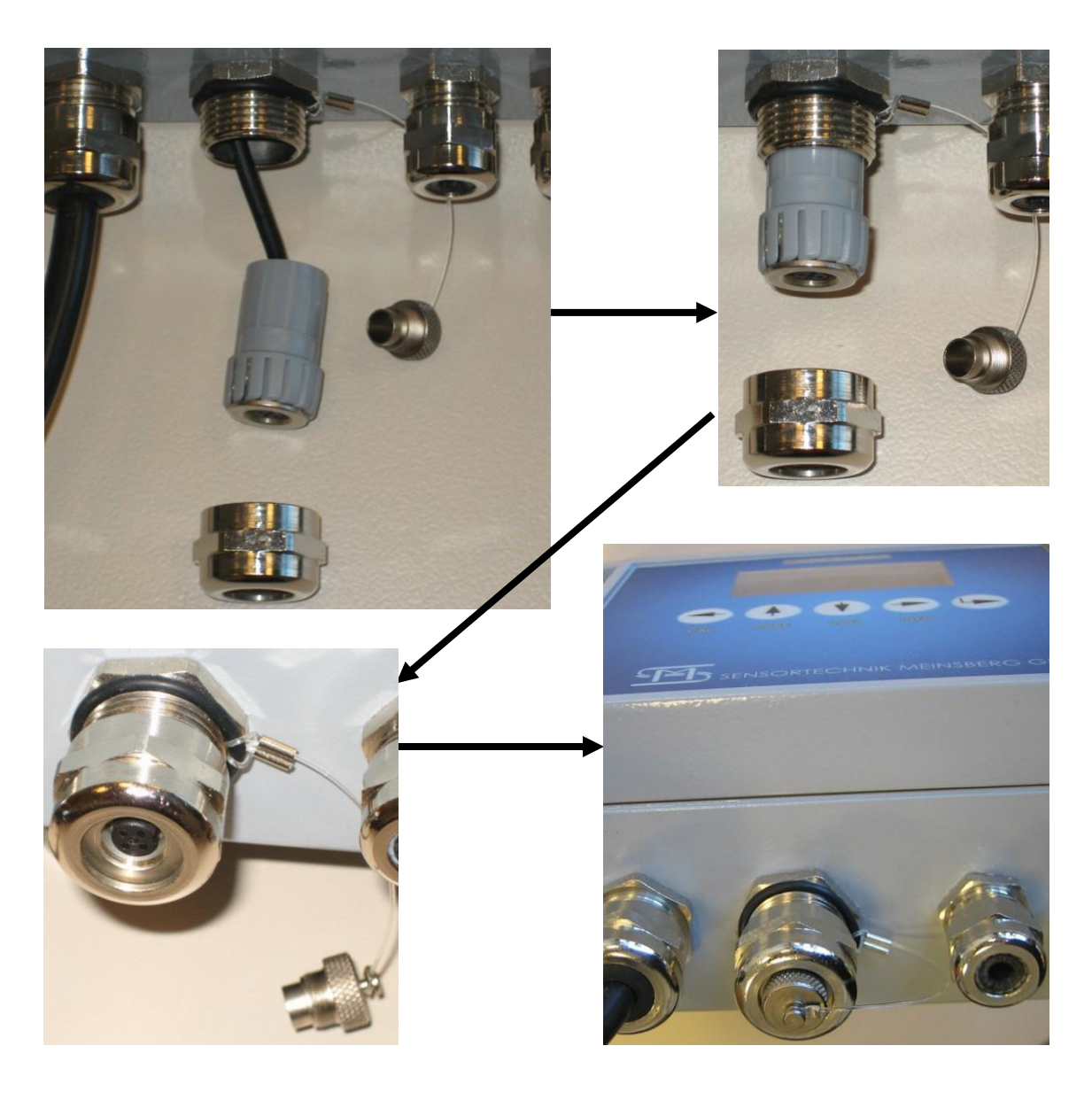

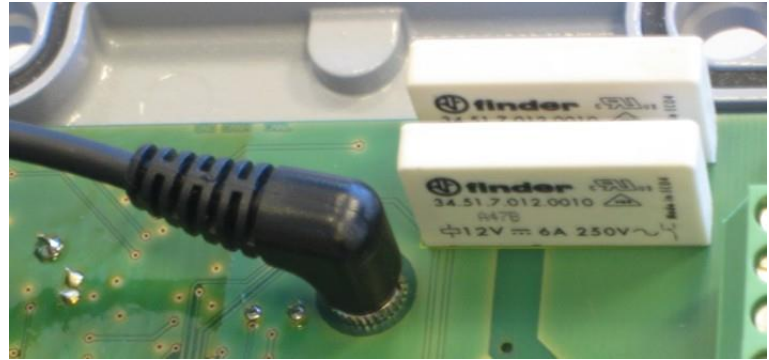

# 10 Modbus RTU / RS485

The MV5000 is capable for integration in Modbus systems. Modbus communication allows using the interface RS485 as transmitting medium. The sensor data information is made available in a sensor data block. The data communication is based on request and reply frames. The format of the frames is defined by Modbus RTU protocol. The Modbus master sends one request frame via Modbus command to the Modbus slave. Then the Modbus slave answer with a frame according to register list. The Modbus protocol of the MV5000 is compatible to the Modbus protocol of KM 2000 and KM3000. That means that existing application can be easily implemented into KM 3000 system.

## **10.1 Protocol structure**

Follow Modbus commands can be used:

| Function                                      | Function number |
|-----------------------------------------------|-----------------|
| Read n (max. 16) Words, Read Input Register   | 0x04            |
| Read n (max. 16) Words, Read Holding Register | 0x03            |

The structure of the register is described as follows:

| Slave ID | Register      | Describtion              | Data type |
|----------|---------------|--------------------------|-----------|
|          | 0001 Bit 70   | sensor number (Slave ID) | Byte      |
|          | 0001 Bit 158  | sensor status            | Byte      |
|          | 0002 Bit 70   | sensor type              | Byte      |
|          | 0002 Bit 158  | device status            | Byte      |
|          | 0003 Bit 3116 | temperature value        | Float 32  |
|          | 0004 Bit 150  | temperature value        |           |
|          | 0005 Bit 3116 | main value               | Float 32  |
|          | 0006 Bit 150  | main value               |           |
|          | 0007 Bit 3116 | secondary value          | Float 32  |
|          | 0008 Bit 150  | secondary value          |           |

Relay status:The bits 0...1 characterise the status of internal relays of MV 5000.Device status:0x00: Device operates normally<br/>0x01: HOLD manual activated<br/>0x02: HOLD by calibration activated<br/>0x03: HOLD by timer activated<br/>0x08: CAL Error

| Sensor type         | hex | Sensor type                    | hex |
|---------------------|-----|--------------------------------|-----|
| pH                  | 01  | CL2 free chlorine              | 0B  |
| Redox               | 02  | Conductivity 0200µS(4-Pol)     | 15  |
| Conductivity 0200µS | 03  | Conductivity 02mS(4-Pol)       | 16  |
| Conductivity 02mS   | 04  | Conductivity 020mS(4-Pol)      | 17  |
| Conductivity 020mS  | 05  | Conductivity 0500mS(4-Pol)     | 18  |
| Conductivity 0100mS | 06  | Conductivity 020µS cc=0,1cm-1  | 1F  |
| O2 oxygen           | 08  | Conductivity 02µS cc=0,01cm-1  | 20  |
| Linear              | 09  | Conductivity 0200µS cc=0,1cm-1 | 21  |
| ISE ion selektiv    | 0A  | Conductivity 020µS cc=0,01cm-1 | 22  |

#### Number format:

| Float 32 For | mat accord. to IEE 7 | 54:   |              |      |
|--------------|----------------------|-------|--------------|------|
| Format:      | SEEEEEEE             |       | MMMMMMM<br>∱ |      |
|              | BIT31                | BIT16 | BIT15        | BIT0 |

BYTE Format (8 Bit): Format: HHHHHHH

#### Communication and Timeout:

Always data request from master is followed by reply from slave. This communication requires different times:

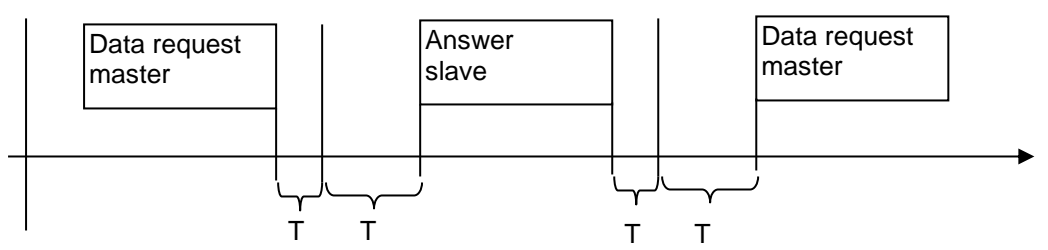

T1: end detection request protocol (Attention! depend on baud rate, always 3 character long) T2: operating time of slave (max. 100mS), during this time another data request on the bus is not allowed. T3: switching time from "send" to "receive" (only RS485) max. 10 mS

T1 for different baud rates:

| Baud rate | T1 [mS] end detection |
|-----------|-----------------------|
| 9600      | 4,2                   |
| 19200     | 2,18                  |
| 38400     | 1,15                  |

# 11 Calibration information

In the menu "CAL INFORMATION" the up-to-date calibration data (last calibration) as well as sensor specifically configuration settings can be recalled.

The menu "INFORMATION" displays the firmware version, the switch-on time of the device (Date / time) and the current device time (date / time).

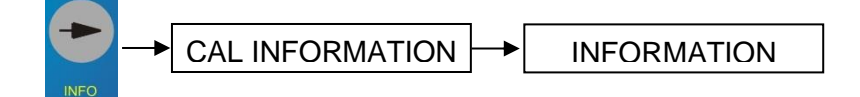

# 12 Hold State

During maintenance work, e.g. Calibrating or cleaning a sensor, the controller does not display a real reading. Further processing of the measured value, e.g. to control processes, is not desirable in these situations.

To preclude further processing of the measured value, the current measured value is frozen. The state HOLD is active.

In the state HOLD:

- the system does not react to the current measured value or the status of the sensor
- outputs are frozen
- Sensor errors do not changes in the status of the linked outputs

The HOLD state turns on automatically:

- during calibration
- timer function is active, if the switch-off time for relay 2 is active (relay 2 is open).

For other cases where the sensor cannot provide correct readings, please set the HOLD state manually.

The HOLD state manually:

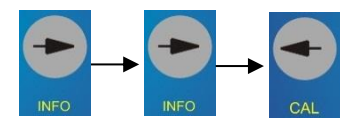

The HOLD state is activated. The display will show the message [HOL]

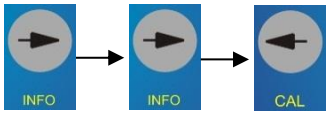

The HOLD state is switched off. The display disappears [HOL] in the display.

# 13 Maintenance, Disposal

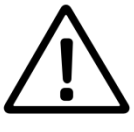

The device is almost maintenance-free. In the case of dirtying it is only allowed to clean the outsides with a wet drapery. For this the controllers must be disconnected from the power supply! Cleaning with aggressive detergent which contains solvents (e. g. acetone) is forbidden. Otherwise damaging of the case and the plastic foil keyboard may occur. Do not use hard brushes or metal objects. For maintenance and storage of the sensors / electrodes please observe the corresponding manuals of the sensors / electrodes.

Please send us the old measuring instruments and sensors for disposal. Sensortechnik Meinsberg GmbH takes it back free of charge and recycles/disposes the electronic scrap in a competent way. Do not dispose your old measuring instruments in household refuse, this is illegal. Please avoid the disposal at public collecting points. For more information: <u>http://www.meinsberg.de/en/weee.pdf</u>

# 14 Specifications

| Configuration           | directly in the device by 5 Keys and Display (plain text menu structure) or by means of the PC interface and corresponding configuration program |  |  |
|-------------------------|----------------------------------------------------------------------------------------------------|--|--|
| Display                 | graphic OLED display, 128 x 64 pixel, self-luminous, display for 3 values (value 1, value 2 and temperature value)                               |  |  |
| Output signals          | 2 x 0(4) 20 mA or 2 x 0 5 V, isolated                                                                                                    |  |  |
| Current output signal   | load $\leq$ 500 $\Omega$ , accuracy $\leq$ 0.2 %                                                                                                 |  |  |
| Voltage output signal   | input resistance $\geq 2 k\Omega$ , accuracy $\leq 0.2 \%$                                                                                       |  |  |
| Controller function     | bidirectional PID controller with pulse length (PWM)- or analogue controller (not in MV 50xx CAN)                                                |  |  |
| Interface               | RS232 (USB with "Interface MV USB"), isolated                                                                                                    |  |  |
|                         | RS485 / Modbus RTU                                                                                                    |  |  |
| Relay output            | 2 x changeover contact max. 250 V AC, 5 A                                                                                                    |  |  |
|                         | 1 x changeover contact max. 24 V AC/DC 0,3A                                                                                                    |  |  |
|                         | (Fault relay not in CAN version)                                                                                                    |  |  |
|                         | To prevent relay damage, the load circuit must be fused for the maximum                                                                          |  |  |
|                         | permissible current. The cable cross-section (max. 2.5 mm <sup>2</sup> ) must be                                                                 |  |  |
|                         | adapted to the maximum output current (DIN VDE 0298 Part 4, 2013-06).                                                                            |  |  |
| Power supply            | (Please note the nameplate – 230 V AC or 24 v DC)                                                                                                |  |  |
|                         | 100 … 240 V AC (50/60 Hz), app. 9 VA                                                                                                    |  |  |
|                         | 18 36 V DC, app. 9 VA                                                                                                    |  |  |
| Fuse:                   | Fuse 5x20; slow range; 1,6 A                                                                                                    |  |  |
| Modul "Festverkabelung" | Rubber cable type H07RN-F, 3G1.0                                                                                                    |  |  |
| (fix wired)             | Cable outer diameter depending on the cable gland used (clamping range)                                                                          |  |  |
|                         | The external circuit capacity of the power supply in a hard-wiring should not exceed 10 A (slow).                                                |  |  |
| Ambient temperature     | -10 55 °C                                                                                                    |  |  |
| EMC                     | EN 61326-1:2013, class B                                                                                                    |  |  |
| Safety test:            | EN 61010-1                                                                                                    |  |  |
|                         | Safety Class II                                                                                                    |  |  |
| Electrical connections  | screw-terminals for wires cross section 0.2 2.5 mm <sup>2</sup>                                                                                  |  |  |
|                         | 3 pins stereo jack socket for stereo jack                                                                                                    |  |  |
|                         | Cable gland M16x1,5                                                                                                    |  |  |
|                         | - max. torque 7 Nm                                                                                                    |  |  |
|                         | - cable cross-section 4.510 mm                                                                                                    |  |  |
|                         | Cable gland M2UX1,5                                                                                                    |  |  |
|                         | - max. torque 12 Nm                                                                                                    |  |  |
| Measuring range         | $MV = 5010^{\circ} \text{ pH} - 2 = 16^{\circ} - 2000 = 2000 \text{ mV} \cdot 0 = 9999 \text{ ppm}$                                              |  |  |
| incuculing range        | MV 5020: 0 200(2000) µS                                                                                                    |  |  |
|                         | 0 20(100) mS/cm                                                                                                    |  |  |
|                         | 0 20µS/cm (K=0,1)                                                                                                    |  |  |
|                         | MV 5025: 0 500 mS/cm                                                                                                    |  |  |
|                         | $0 \dots 20(200) \mu S/CM (K=0,1);$                                                                                                    |  |  |
|                         | MV 5030: 0 200 %: 0 20 mg/l                                                                                                    |  |  |
|                         | MV 5060: 0 2 (10) mg/l                                                                                                    |  |  |
|                         |                                                                                                    |  |  |

Recommended electrodes/sensors suitable for connection to the controller in accordance with the individual detailed technical data sheets.

#### <u>MV 50xx, MV 50xx CAN:</u>

CAN-bus networking of up to 16 devices (slaves) with KM 3000 (master) via CAN-bus (only MV 50xx CAN)

Enclosureextremely rugged aluminium case for wall mounting, protection IP 65 (NEMA 4X)Dimensions160 x 130 x 70 mm (L x W x H), weight 1.4 kgOutput dependence2 Max)

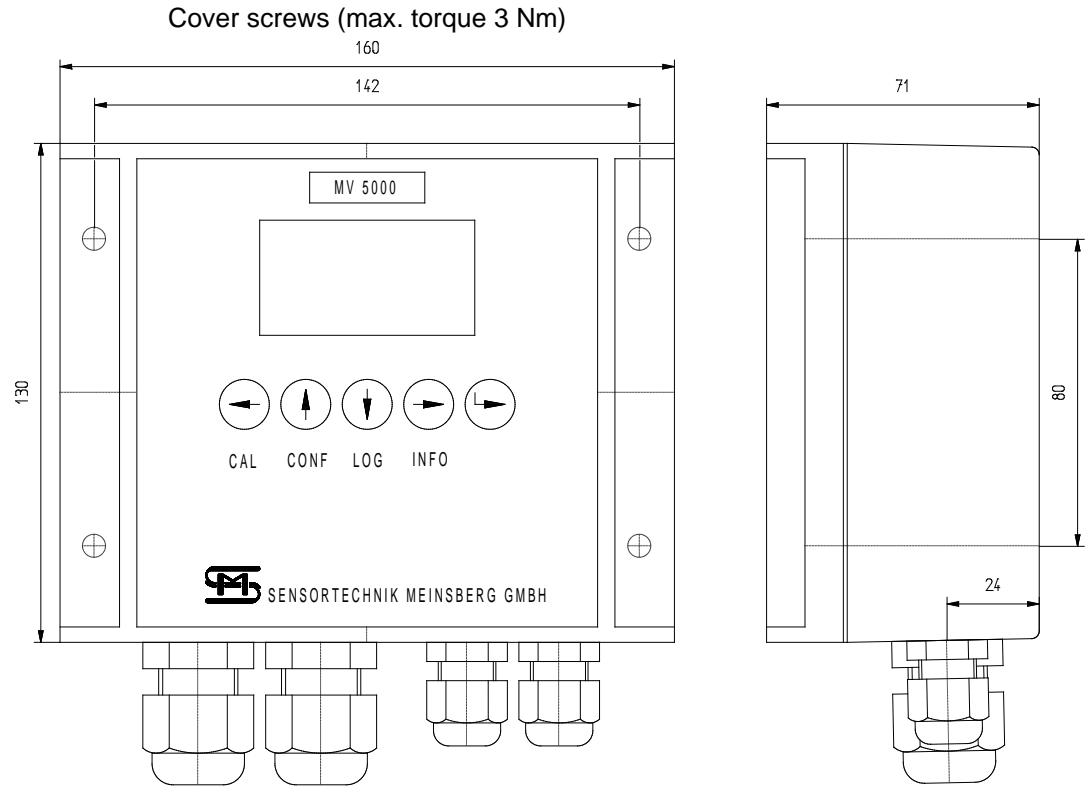

#### <u>MV 50xx-F:</u>

Enclosure

Noryl (plastic) enclosure for front panel mounting, protection front side (mounted) IP 63 (IP65 with front cover MV 5000-F), protection rear side IP20

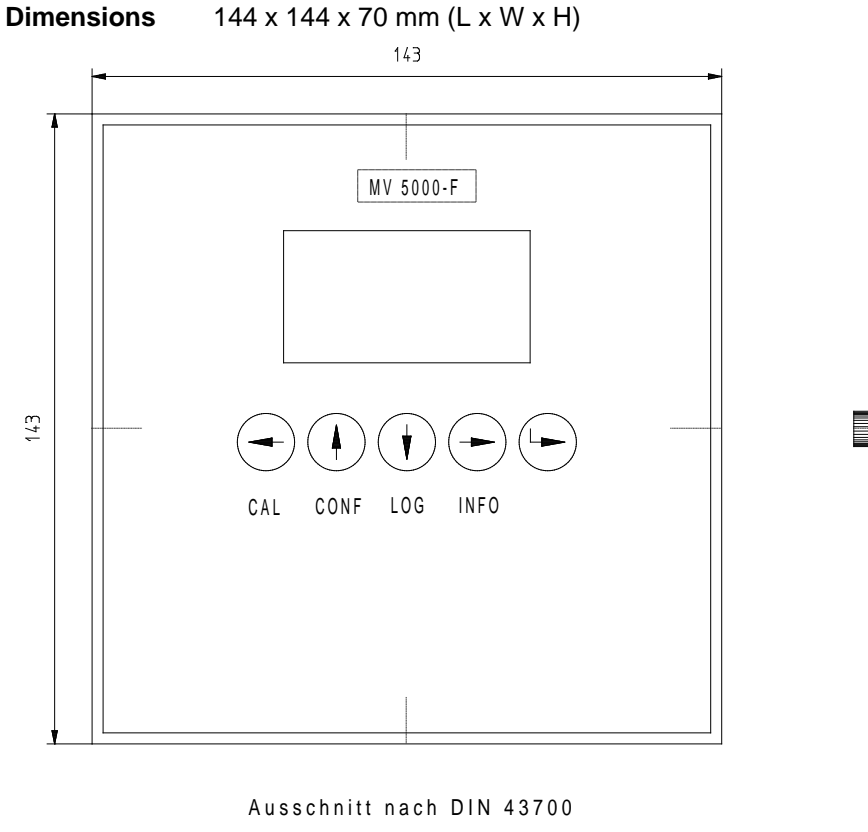

138 x 138

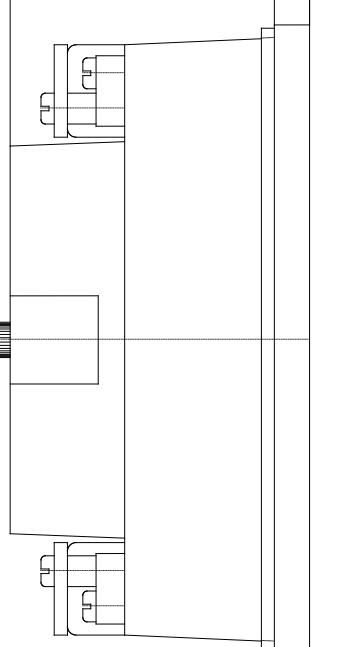

8

# 15 Accessory parts

Optional accessories and additional devices:

| Interface MV USB                     | Interface cable 1.8 m for the USB connection<br>(3 pins stereo jack / USB connector)                                                                                                    |
|--------------------------------------|----------------------------------------------------------------------------------------------------|
| Adapter MV 5000                      | Adapter for Interface MV 5000 USB for internal installation<br>- only for MV 50xx                                                                                                    |
| Interface MV 5000 USB                | Interface Cable 1.8 m for USB interface<br>- Adapter MV 5000 is required<br>- only for MV 50xx                                                                                                  |
| Interface MV                         | Interface Cable 1.8 m for RS-232 interface                                                                                                    |
| Front cover MV 5000-F                | transparent cover for front side, gum, IP65<br>- only for MV 50xx-F                                                                                                    |
| DinModule                            | PC-software program DinModule<br>(for configuration and data transmission; CD-ROM)<br>free download from <u>http://download.meinsberg.de/en/</u>                                                |
| Modul Festverkabelung<br>(fix wired) | Connection module for connecting inflexible lines (for example, hard wiring) in the lower part of the MV5000. This module may only be installed by the manufacturer-manufacturer in the device! |

# 16 Annex – Part of the previous user manual 16.1 Terminals Connection (to device firmware V 5.xx)

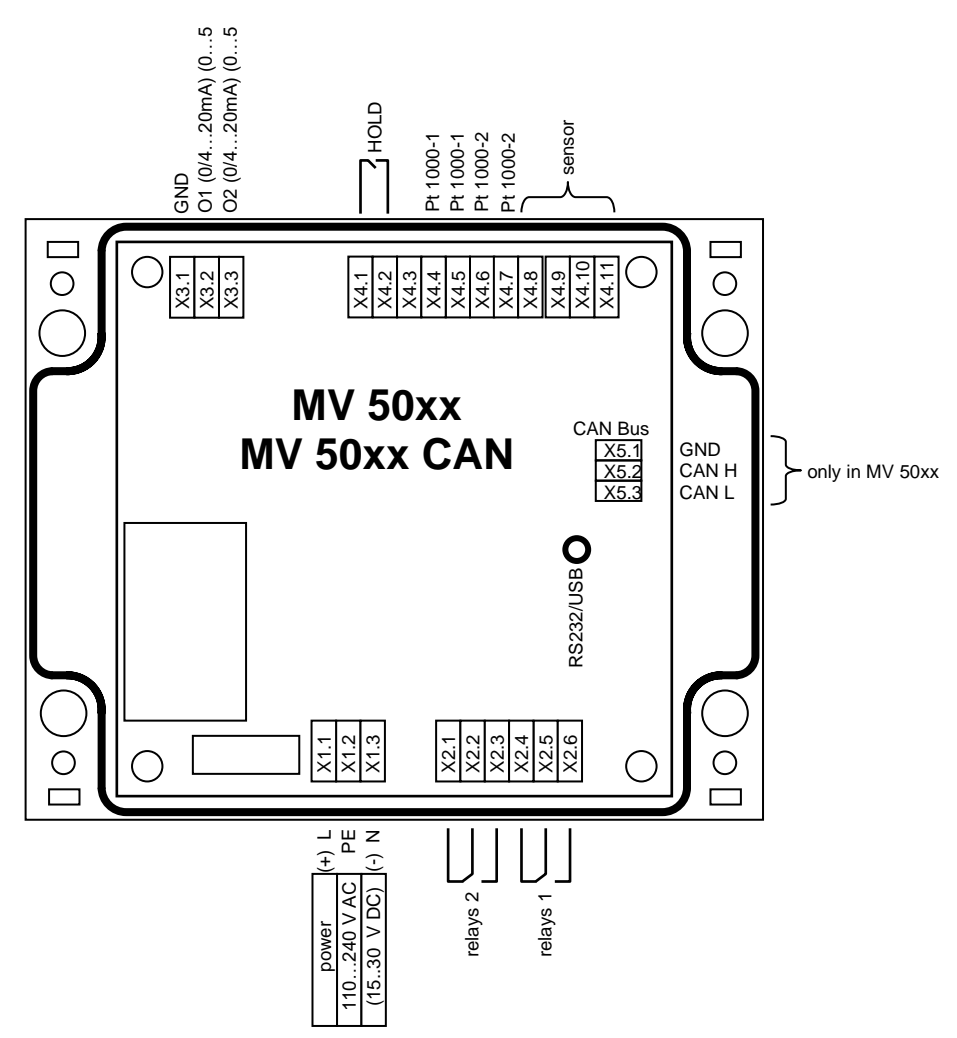

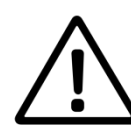

The measuring inputs must be potential-free and must have no connection to mains voltage potentials. All inputs must be operated with the appropriate sensors only. Connect directly from foreign signals is not allowed.

| Terminal | pH / redox(ORP) /<br>ISE*     | conductivity<br>2-electrode-cell | conductivity<br>4-electrode-cell | oxygen    | chlorine  |
|----------|-------------------------------|----------------------------------|----------------------------------|-----------|-----------|
| X4.11    | guard                         | screen                           | measuring electrode              | anode     | sensor -  |
| X4.10    | measuring electrode           | signal wire                      | supplying electrode              | cathode   | sensor +  |
| X4.9     | guard                         | screen                           | supplying electrode              | anode     | sensor -  |
| X4.8     | screen/reference<br>electrode |                                  | measuring<br>electrode           |           |           |
| X4.7     | Pt 1000-2                     | Pt 1000-2                        | Pt 1000-2                        | Pt 1000-2 | Pt 1000-2 |
| X4.6     | Pt 1000-2                     | Pt 1000-2                        | Pt 1000-2                        | Pt 1000-2 | Pt 1000-2 |
| X4.5     | Pt 1000-1                     | Pt 1000-1                        | Pt 1000-1                        | Pt 1000-1 | Pt 1000-1 |
| X4.4     | Pt 1000-1                     | Pt 1000-1                        | Pt 1000-1                        | Pt 1000-1 | Pt 1000-1 |
| X4.3     | free                          | free                             | free                             | free      | free      |
| X4.2     | HOLD                          | HOLD                             | HOLD                             | HOLD      | HOLD      |
| X4.1     | HOLD                          | HOLD                             | HOLD                             | HOLD      | HOLD      |

\* ISE: ion concentration measurement with an ion-selective electrode

| Terminal | Description                                      |
|----------|--------------------------------------------------|
| X3.3     | output 2: 0/420mA or 05 V refer to GND           |
| X3.2     | output 1: 0/420mA or 05 V refer to GND           |
| X3.1     | GND                                              |
|          |                                                  |
| X2.6     | Relay 1 n. c. contact                            |
| X2.5     | Relay 1 changeover contact (max. 250 V AC / 5 A) |
| X2.4     | Relay 1 n. o. contact                            |
| X2.3     | Relay 2 n. c. contact                            |
| X2.2     | Relay 2 changeover contact (max. 250 V AC / 5 A) |
| X2.1     | Relay 2 n. o. contact                            |
|          |                                                  |
| X1.3     | Mains supply neutral conductor / GND (24V DC)    |
| X1.2     | Mains supply PE-conductor                        |
| X1.1     | Mains supply L-conductor / + 24V DC              |

Only in MV 50xx CAN:

| Terminal | Description |
|----------|-------------|
| X5.1     | GND         |
| X2.2     | CAN H       |
| X5.3     | CAN L       |

# 16.2 Sensor Connection Diagrams (to device firmware V 5.xx)

## 16.2.1 Temperature Sensor

Four-wire circuit

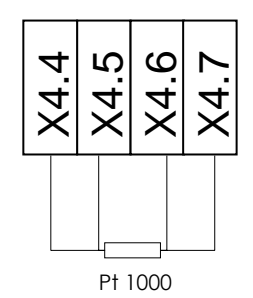

|                           | <b>X4.4</b> | <b>X4.5</b> | <b>X4.6</b> | <b>X4.7</b> |
|---------------------------|-------------|-------------|-------------|-------------|
|                           | PT1000-1    | PT1000-1    | PT1000-2    | PT1000-2    |
| measuring cable<br>K43Pt/ | cable core  | cable core  | shield      | shield      |

Three-wire circuit

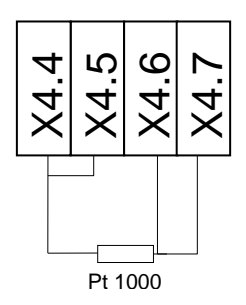

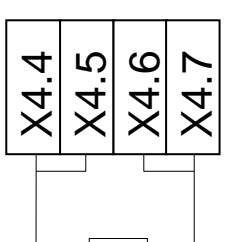

Two-wire circuit

Pt 1000

#### 16.2.2 pH/redox (ORP) and Ion-Selective (ISE) Electrode

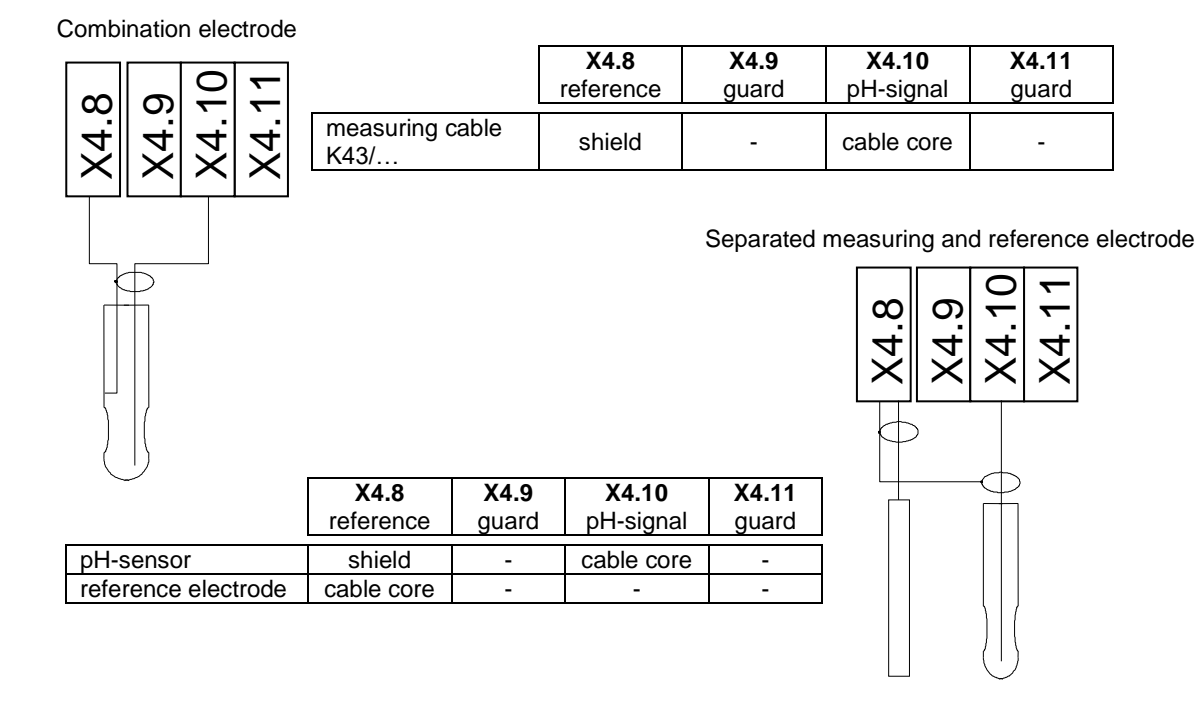

pH combination electrode with integrated temperature sensor (K19 multi wire measuring cable)

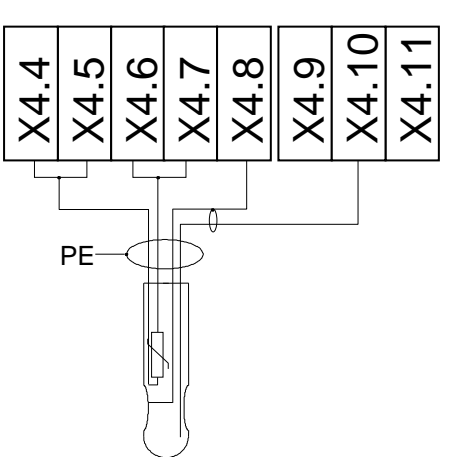

pH combination electrode with integrated temperature sensor (K54 triaxial cable)

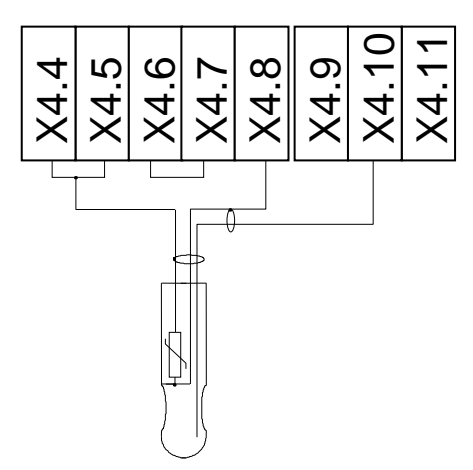

|                         | <b>X4.4</b><br>PT1000-1      | <b>X4.5</b><br>PT1000-1     | <b>X4.6</b><br>PT1000-2      | <b>X4.7</b><br>PT1000-2 | X4.8<br>reference        | <b>X4.9</b><br>guard | <b>X4.10</b><br>pH-signal | X4.1<br>1<br>guard |
|-------------------------|------------------------------|-----------------------------|------------------------------|-------------------------|--------------------------|----------------------|---------------------------|--------------------|
| measuring cable K54/    | bridge<br>circuit to<br>X4.5 | bridge cir-<br>cuit to X4.4 | bridge<br>circuit to<br>X4.7 | outer shield<br>(grey)  | inner<br>shield<br>(red) | -                    | cable<br>core<br>(blue)   | -                  |
| measuring<br>cable K19/ | green                        | brown                       | yellow                       | white                   | shield                   | -                    | cable<br>core             | -                  |
| measuring cable KVP/    | grey                         | white                       | green                        | pink                    | shield<br>(red)          | -                    | cable<br>core             | -                  |

# 16.2.3 Conductivity Measuring Cell, Oxygen and Chlorine Sensor

conductivity 2-electrode-cell

| X4.8<br>X4.9<br>X4.10 | X4.10<br>X4.11 |                             |                             |                             |                             |           |           |                                        |                                 |
|-----------------------|----------------|-----------------------------|-----------------------------|-----------------------------|-----------------------------|-----------|-----------|----------------------------------------|---------------------------------|
|                       |                | <b>X4.4</b><br>PT1000-<br>1 | <b>X4.5</b><br>PT1000-<br>1 | <b>X4.6</b><br>PT1000-<br>2 | <b>X4.7</b><br>PT1000-<br>2 | X4.8<br>- | X4.9<br>- | X4.10<br>measur-<br>ing elec-<br>trode | X4.11<br>measuring<br>electrode |
| measuri<br>cable K    | ing<br>43/     | -                           | -                           | -                           | -                           | -         | -         | cable<br>core                          | shield                          |
| measuri<br>cable K    | ing<br>18/     | grey                        | green                       | brown                       | pink                        | -         | -         | white                                  | shield                          |
| measuri<br>cable K    | ing<br>VP/…    | grey                        | white                       | green                       | pink                        | -         | -         | cable<br>core                          | blue                            |

| conductivity<br>4-electrode-cell | ]                       |                         |                         |                         |                    |                   |                           |                    |
|----------------------------------|-------------------------|-------------------------|-------------------------|-------------------------|--------------------|-------------------|---------------------------|--------------------|
| 4 4 4                            | ŗ                       |                         |                         |                         |                    |                   |                           |                    |
|                                  |                         |                         |                         |                         |                    |                   |                           |                    |
| electro<br>electro<br>electro    |                         |                         |                         |                         |                    |                   |                           |                    |
| suring olying olying e           |                         |                         |                         |                         |                    |                   |                           |                    |
| supp<br>supp                     |                         |                         |                         |                         |                    |                   |                           |                    |
|                                  | <b>X4.4</b><br>PT1000-1 | <b>X4.5</b><br>PT1000-1 | <b>X4.6</b><br>PT1000-2 | <b>X4.7</b><br>PT1000-2 | X4.8<br>measur-    | X4.9<br>supplying | <b>X4.10</b><br>supplying | X4.11<br>measur-   |
|                                  |                         |                         |                         |                         | ing elec-<br>trode | electrode         | electrode                 | ing elec-<br>trode |
| measuring cable K17/             | shield                  | white                   | yellow                  | blue                    | pink               | brown             | green                     | grey               |
| measuring cable<br>K-VP-LF4/     | white                   | white                   | green                   | pink                    | cable<br>core      | shield<br>(red)   | blue                      | grey               |

Membrane covered amperometric oxygen

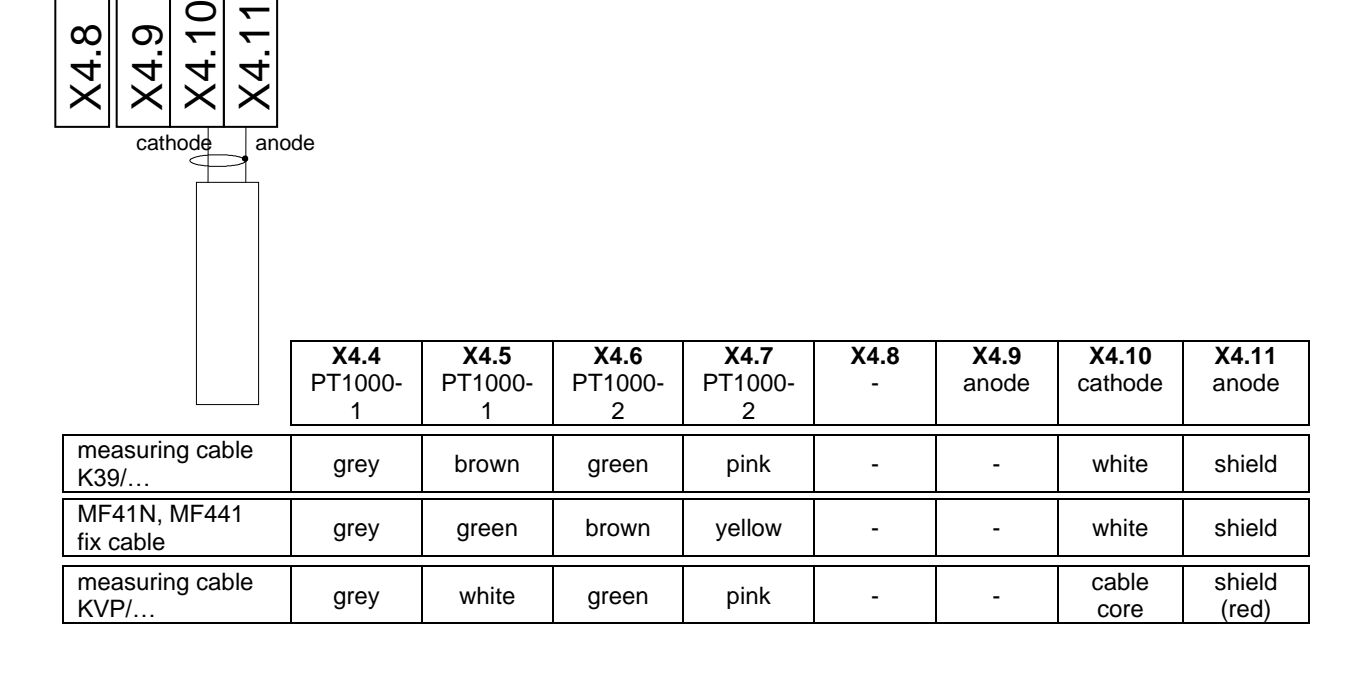

Sensor for disinfectants (chlorine, chlorine dioxide, ozone)

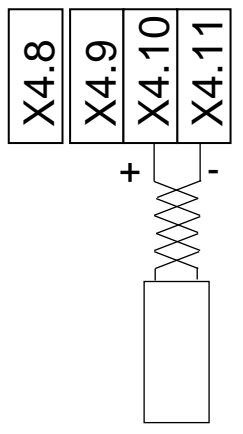

An integrated or separated temperature sensor connected as per para. 15.2.1

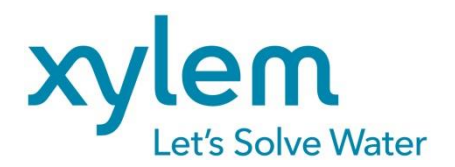

#### Manufacturer:

#### **Xylem Analytics Germany GmbH**

Am Achalaich 11 D-82362 Weilheim Germany

#### Service and Returns:

#### Xylem Analytics Germany Sales GmbH & Co. KG

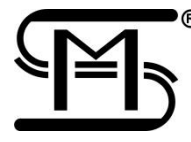

 Sensortechnik Meinsberg Meinsberg, Kurt-Schwabe-Straße 6
D-04736 Waldheim Germany

Tel.+49.(0)34327.623.0Fax+49.(0)34327.623.79E-Mail:meinsberg@xylem.com